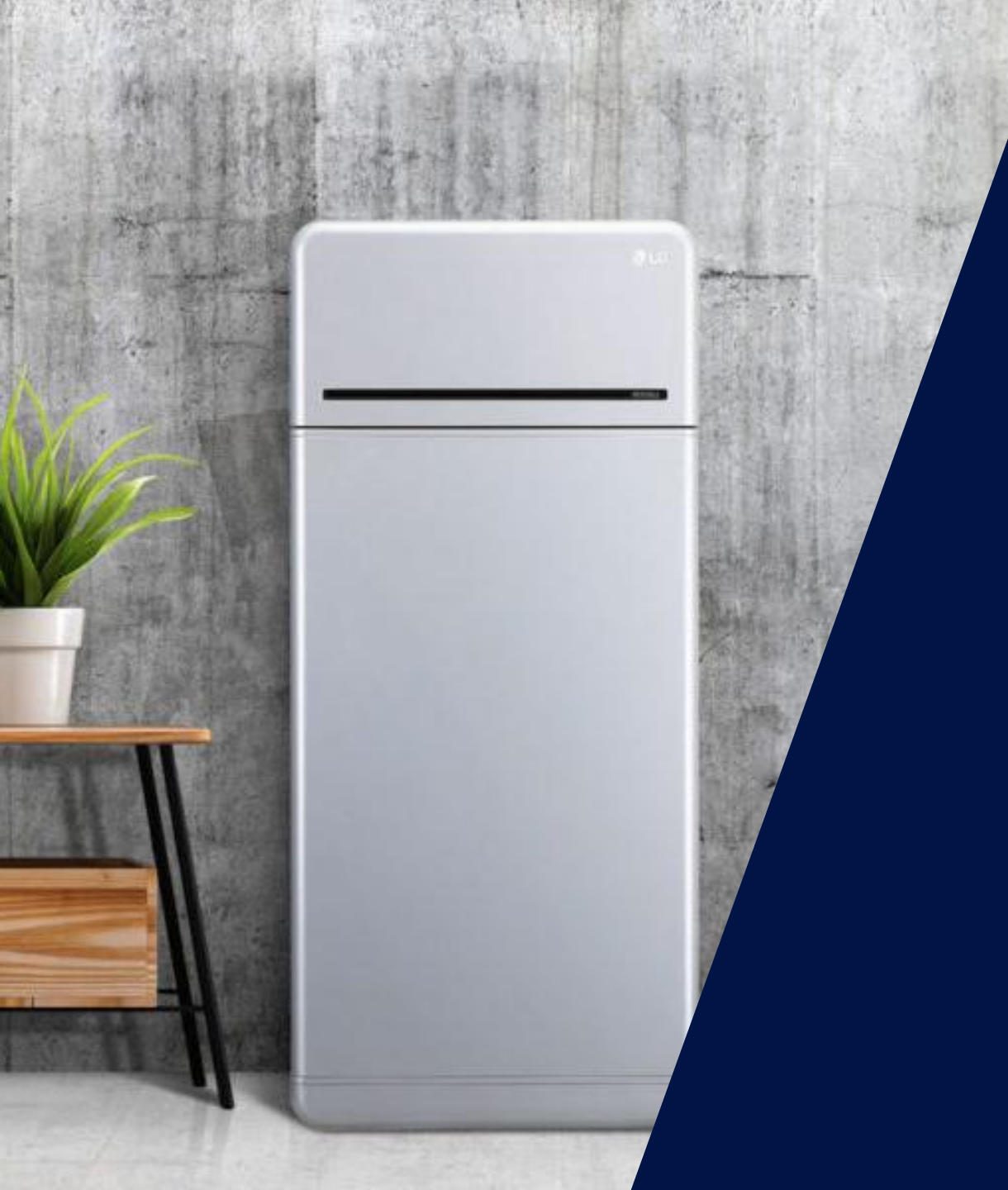

# The LG RESU16H Prime Battery Residential Energy Storage Unit

January 2021

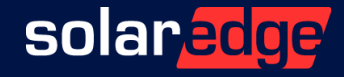

# What Are We Going to Talk About?

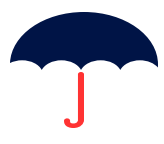

### Whole solution offering

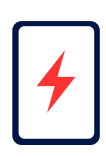

Product overview and availability

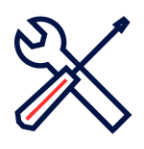

Technical point of view

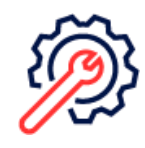

Troubleshooting

### In the EDGE Academy:

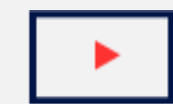

Recording of the webinar

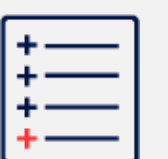

Addendum

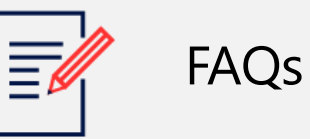

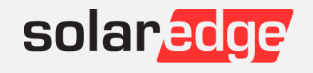

A single unit which manages PV, household consumption, and battery power

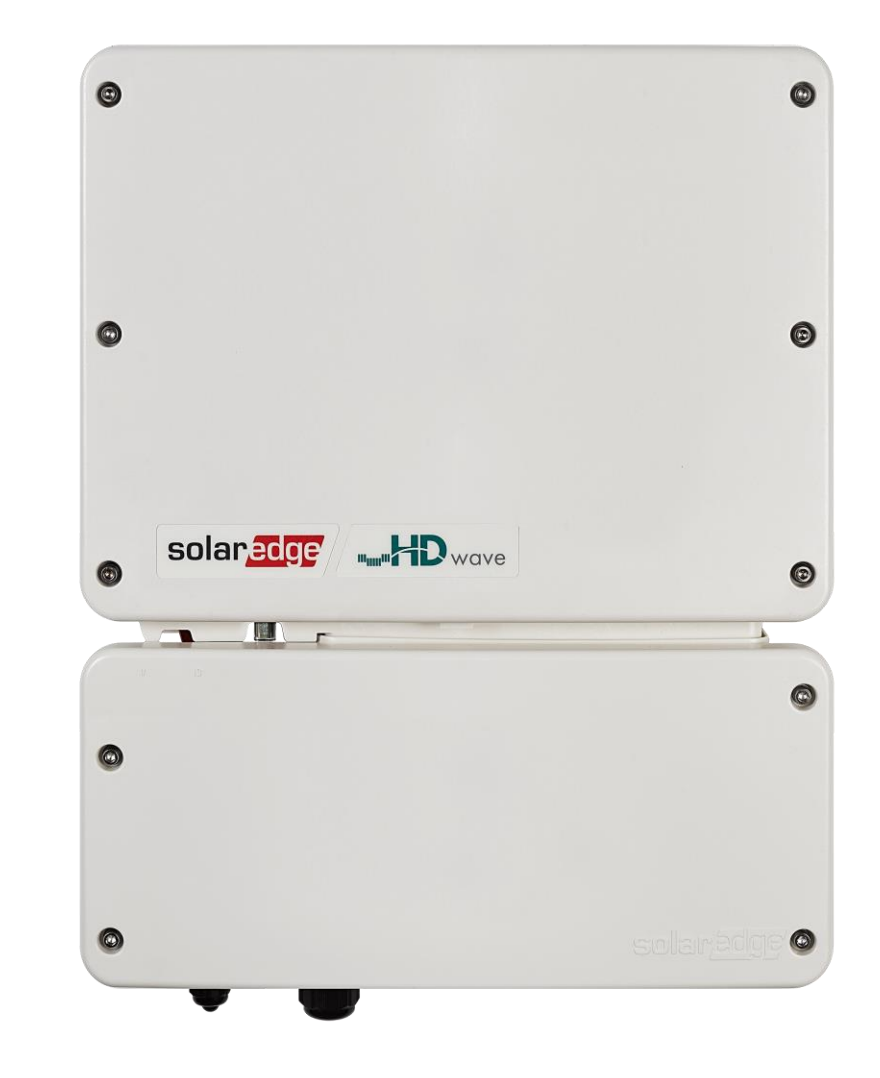

# Optimized installation with Wave-HD technology

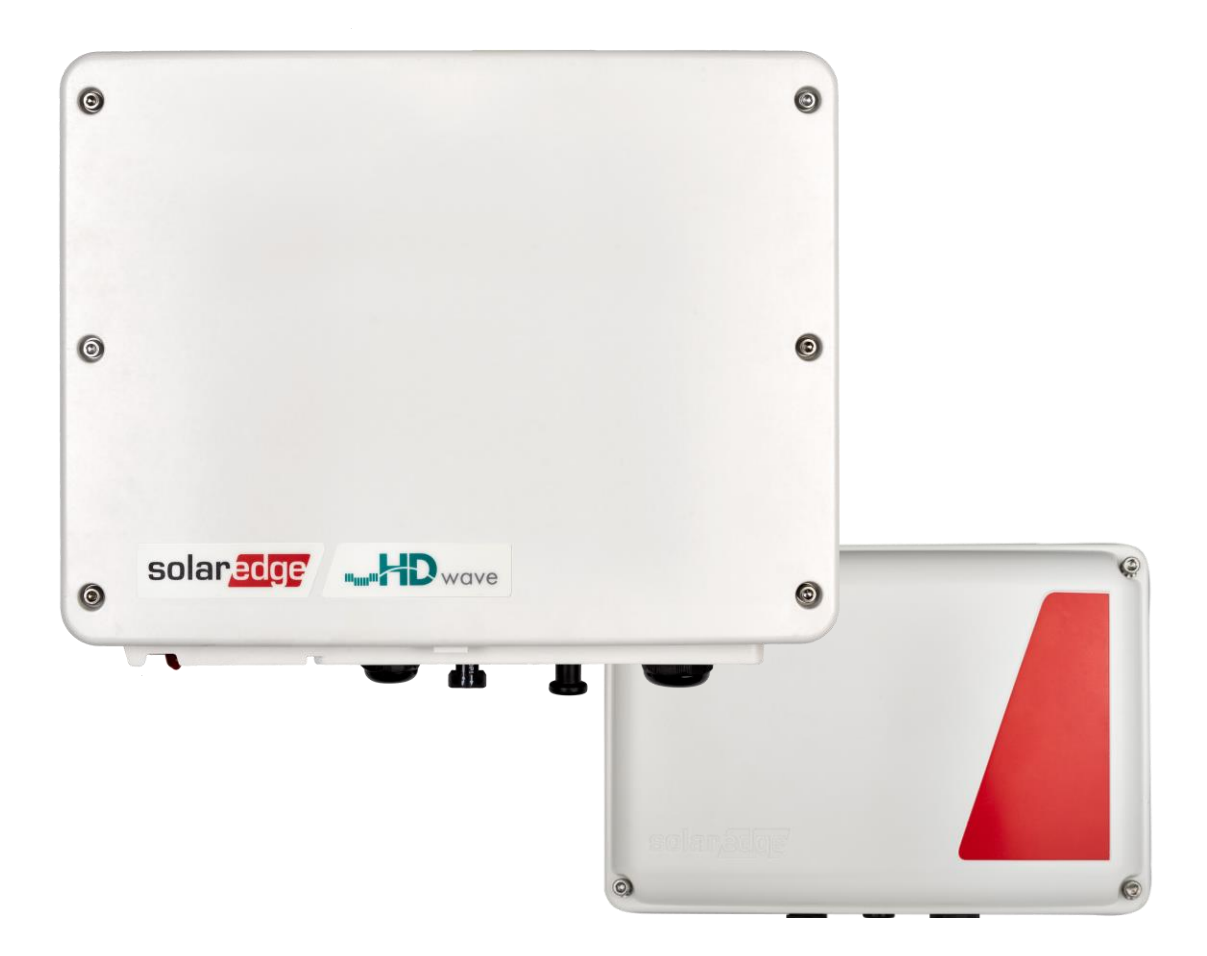

# SolarEdge Storage Solution Offerings

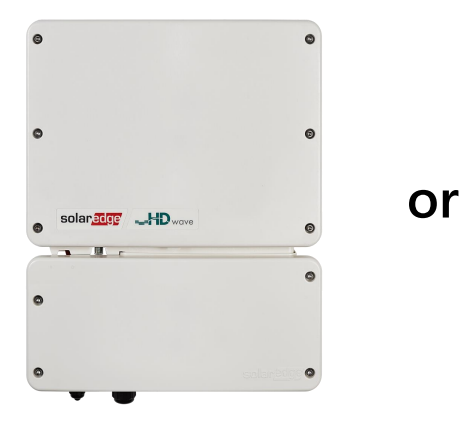

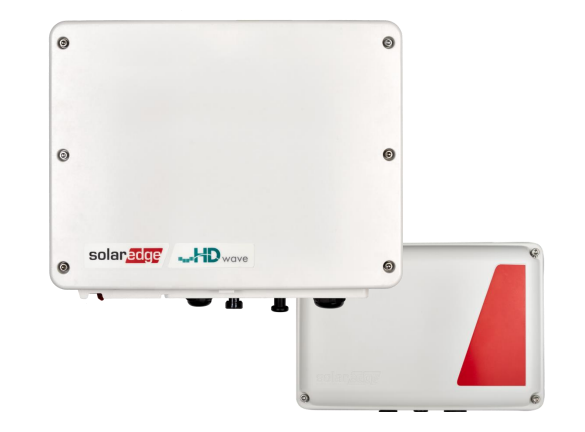

StorEdge Single Phase Inverters with HD-Wave Technology HD-Wave with external SESTI

- 2kW 6kW
- Single and multi-inverter
- AC coupling to SE and non-SE inverter
- Supported FW 4.13
- Support for 2 batteries per inverter \*e/o June - 21
- 5 / Internal only

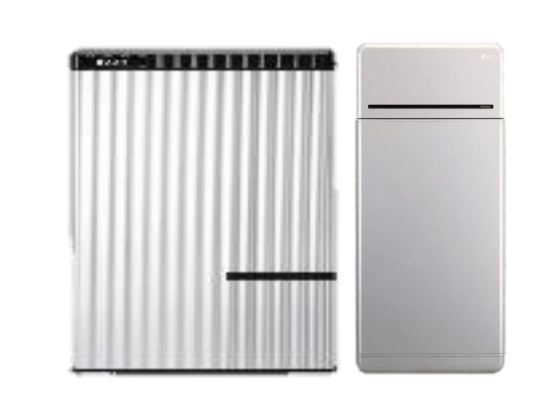

╋

LG Energy Solutions Batteries

- Gen 2 RESU
- Gen 3 RESU Prime

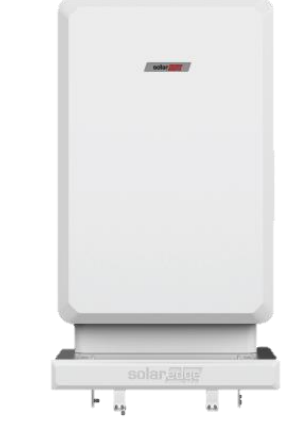

or

SolarEdge Energy Bank \*e/o August - 21

- High efficiency
- Power scale-up
- Wireless installation
- Floor/Wall mount
- I NMC 10kWh, 5kW

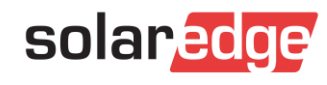

Adhere to the LG's Manual Instructions

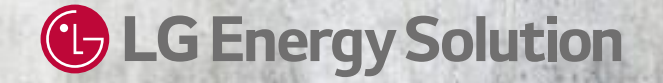

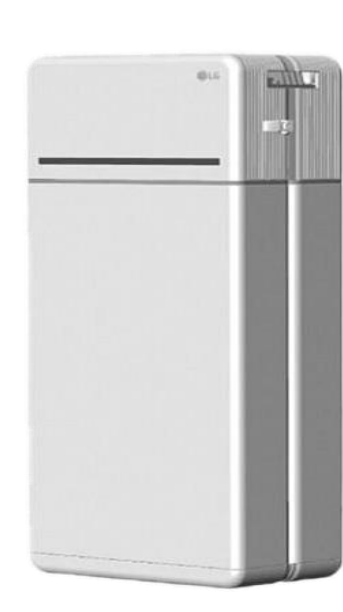

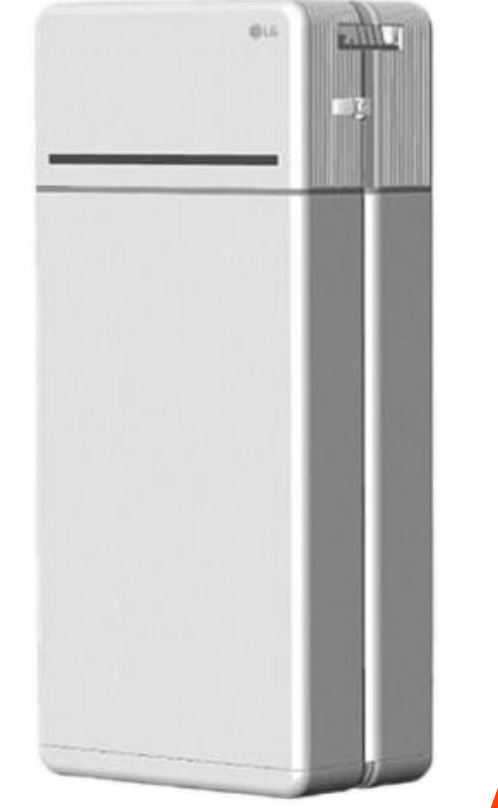

# RESU10H AND RESU16H Prime Battery

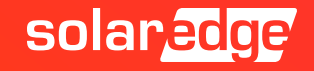

# **RESU 10H Prime - Specifications**

Dimensions

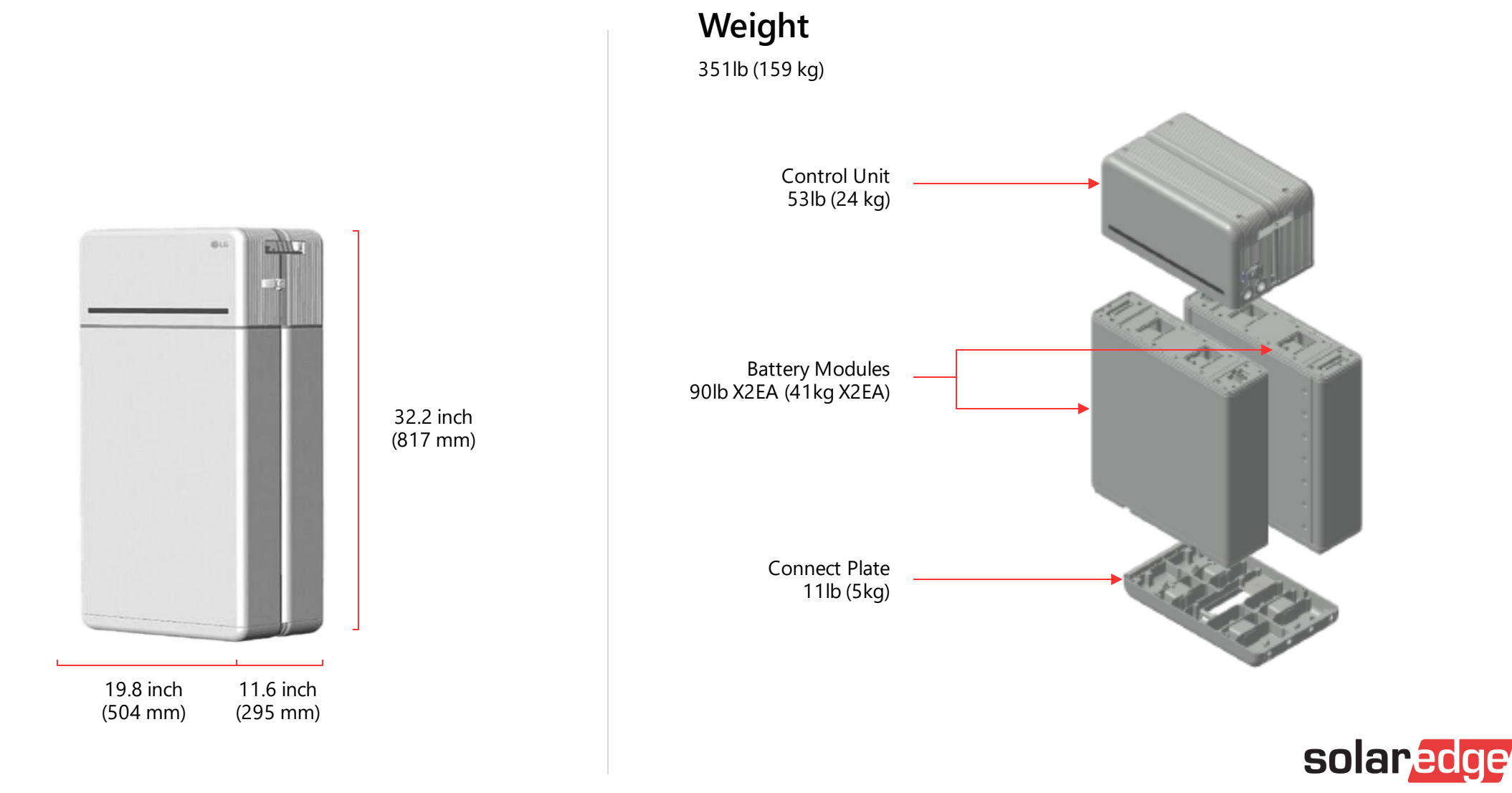

10 / Internal only

# **RESU 16H Prime - Specifications**

#### Dimensions

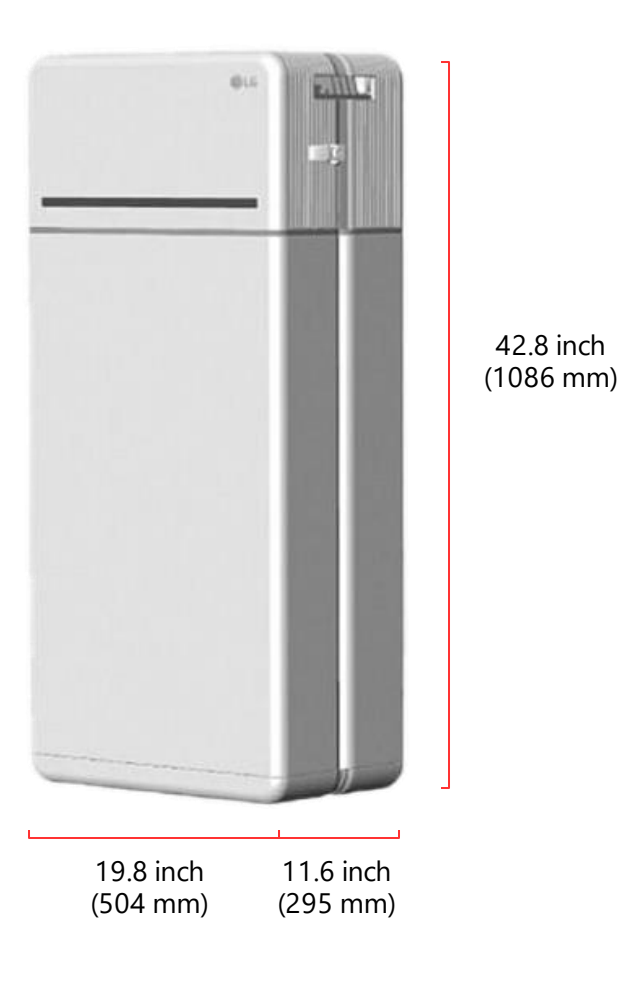

Weight

351lb (159 kg)

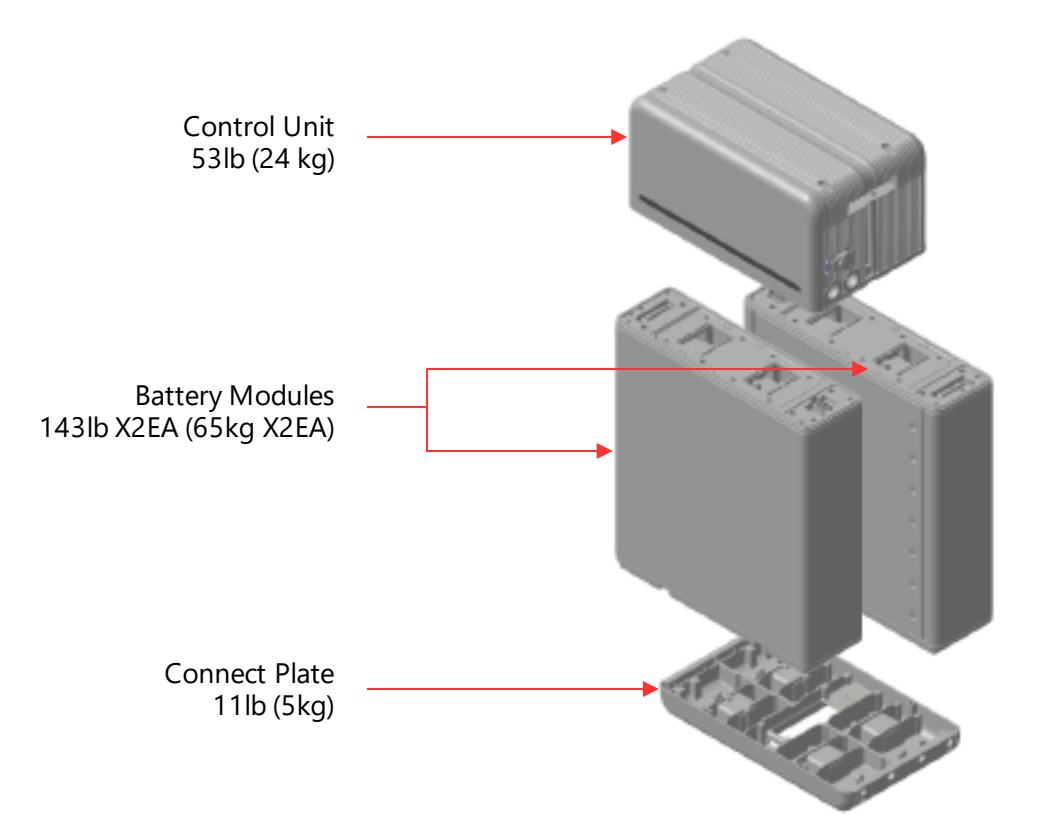

solaredge

11 / Internal only

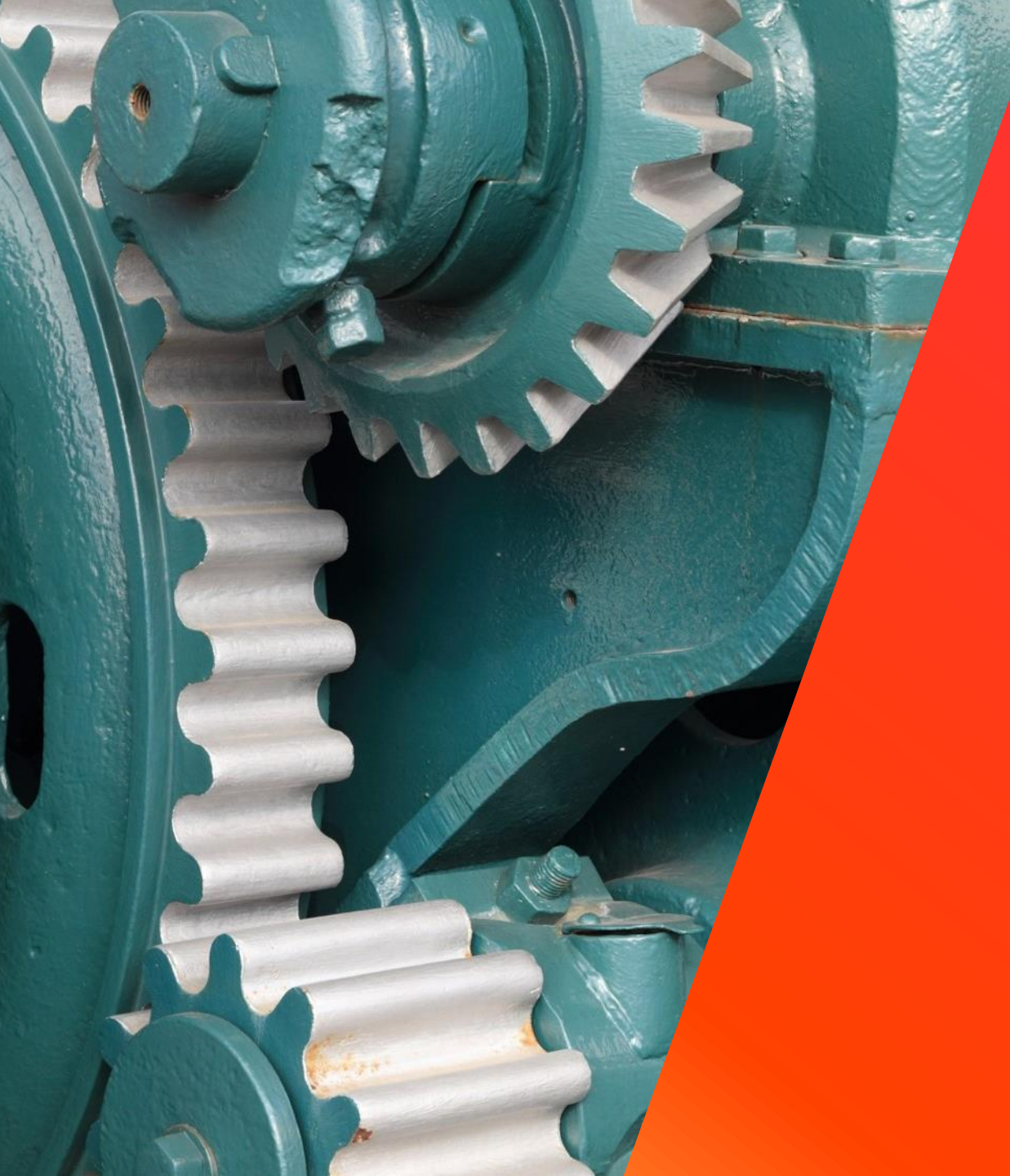

# Technical Point of View

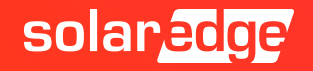

# **RESU10H Prime**

| Electrical Characteristics                              |                                                                |
|---------------------------------------------------------|----------------------------------------------------------------|
| Usable Energy <sup>1)</sup>                             | 9.6 kWh @77F (25 C)                                            |
| Usable Energy (including min.SoE) <sup>1)</sup>         | 9.12 kWh @77F (25 C)                                           |
| Voltage Range - Charge                                  | 420 ~ 450 VDC                                                  |
| Voltage Range - Discharge                               | 350 ~ 410 VDC                                                  |
| Max. Charge/Discharge Current                           | 14.3A@350V                                                     |
| Max. Charge/Discharge Power                             | 5kW                                                            |
| Peak Current (only discharging)                         | 20A for 10 sec.                                                |
| Communication Interface                                 | RS485/CAN                                                      |
| DC Protection                                           | Circuit Breaker, Fuse, DCDC converter                          |
| Connection Method                                       | Spring Type Connector                                          |
| User interface                                          | LEDs for Normal and Fault operation                            |
| Protection Features                                     | Over Voltage / Over Current / Short circuit / Reverse Polarity |
| Scalability (Total Energy, Max. Charge/Discharge Power) | Max. 2 in parallel (19.2 kWh @77 F (25 C),                     |

DOD 100%. DC/DC converter one way efficiency 97.5%. Ambient 77 F (25 C)
 Peak Current excludes repeated short duration (less than 10 sec. of current pattern)

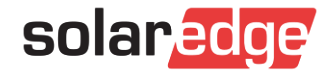

# **RESU16H Prime**

| Electrical Characteristics                              |                                                                |
|---------------------------------------------------------|----------------------------------------------------------------|
| Usable Energy <sup>1)</sup>                             | 16 kWh @77F (25 C)                                             |
| Usable Energy (including min.SoE) <sup>1)</sup>         | 15.2 kWh @77F (25 C)                                           |
| Voltage Range - Charge                                  | 420 ~ 450 VDC                                                  |
| Voltage Range - Discharge                               | 350 ~ 410 VDC                                                  |
| Max. Charge/Discharge Current                           | 20A@350V                                                       |
| Max. Charge/Discharge Power                             | 5kW                                                            |
| Peak Current (only discharging)                         | 32.8A for 10 sec.                                              |
| Communication Interface                                 | RS485/CAN                                                      |
| DC Protection                                           | Circuit Breaker, Fuse, DCDC converter                          |
| Connection Method                                       | Spring Type Connector                                          |
| User interface                                          | LEDs for Normal and Fault operation                            |
| Protection Features                                     | Over Voltage / Over Current / Short circuit / Reverse Polarity |
| Scalability (Total Energy, Max. Charge/Discharge Power) | Max. 2 in parallel (32.0 kWh @77 F (25 C)                      |

DOD 100%. DC/DC converter one way efficiency 97.5%. Ambient 77 F (25 C)
 Peak Current excludes repeated short duration (less than 10 sec. of current pattern)

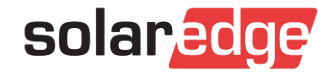

# **Operating Conditions**

| Operating Conditions                | RESU10                                                                                                    | RESU16                                                                                    |
|-------------------------------------|----------------------------------------------------------------------------------------------------|-------------------------------------------------------------------------------------------|
| Installation Location               | Indoor/Outdoor, Floor standing, Wall mounted                                                                                           | Indoor / Outdoor, Stand only                                                              |
| Operating Temperature - Charge      | 14 to 122°F (-10                                                                                                    | ) to 50°C)                                                                                |
| Operating Temperature - Discharge   | -4 ~ 122 F ( 20                                                                                                    | ~ 50 C)                                                                                   |
| Operating Temperature (Recommended) | 59 to 86°F (15                                                                                                    | to 30°C)                                                                                  |
| Storage Temperature                 | <ul> <li>-22 to 140°F (-30 to 60°C), acc</li> <li>-4 to 113°F (-20 to 45°C), accep</li> <li>-4 to 86°F (-20 to 30°C), accep</li> </ul> | eptable for 7 days in total<br>stable for the first 6 months<br>stable for 7 to 12 months |
| Humidity                            | 5% to 95                                                                                                    | %                                                                                         |
| Altitude                            | Max. 6,562ft (2                                                                                                    | 2,000m)                                                                                   |
| Cooling Strategy                    | Natural Conv                                                                                                    | ection                                                                                    |

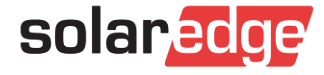

# LG ES Warranty

- LG Chem RESU Prime warranty 70% capacity retention (vs. 60% for Gen-2)
  - After 10 years or 50MWh energy throughput (vs. 27.4MWh for Gen-2)

| Certification                 |                |                                        |  |
|-------------------------------|----------------|----------------------------------------|--|
|                               | Cell           | Battery Pack                           |  |
| Safety                        | UL1642         | UL1973 / CE / RCM / TUV<br>(IEC 62619) |  |
| Emissions                     |                | FCC                                    |  |
| Hazardous M<br>Classificatior | 1aterials<br>າ | Class 9                                |  |
| Transportatio                 | on             | UN38.3 (UNDOT)                         |  |
| Ingress Ratin                 | g              | IP55                                   |  |

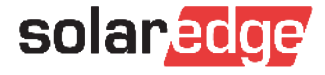

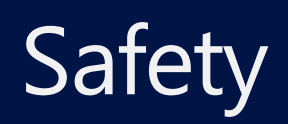

- Vast experience based on know how from RESU7H and RESU10H
- Safety features
  - Under voltage, over voltage, over current protection
  - Enhanced temperature sensing
  - Advanced over charge protection mechanism
  - Enhanced internal monitoring in all battery operation modes
- Certified to all required safety standards
  - Ready for UL9540A certification

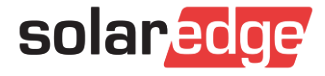

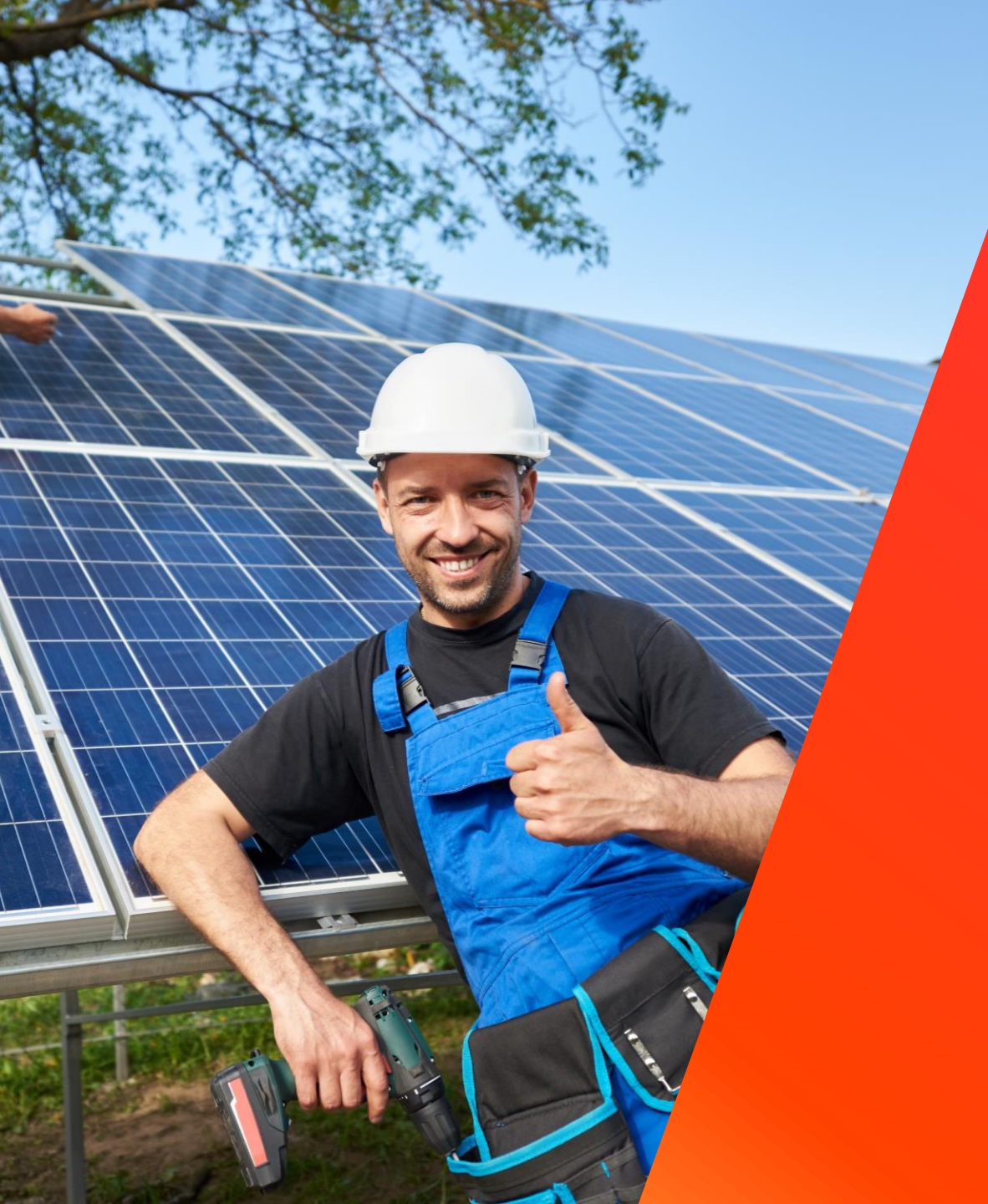

# Installing the RESU10H / RESU16H Prime Battery

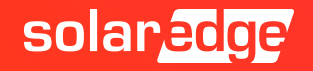

# Installation Video for RESU Prime

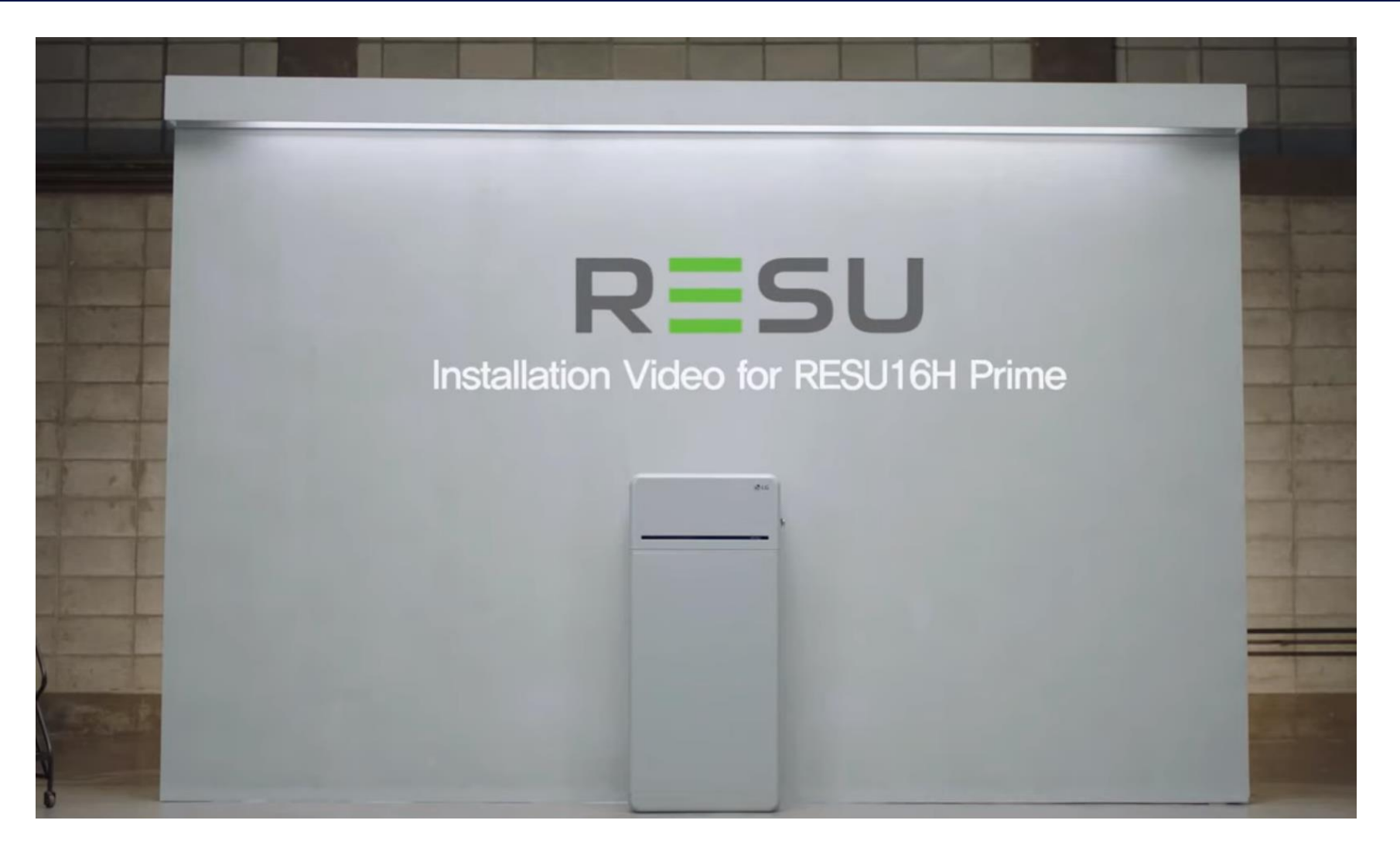

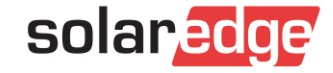

# What's in the Box?

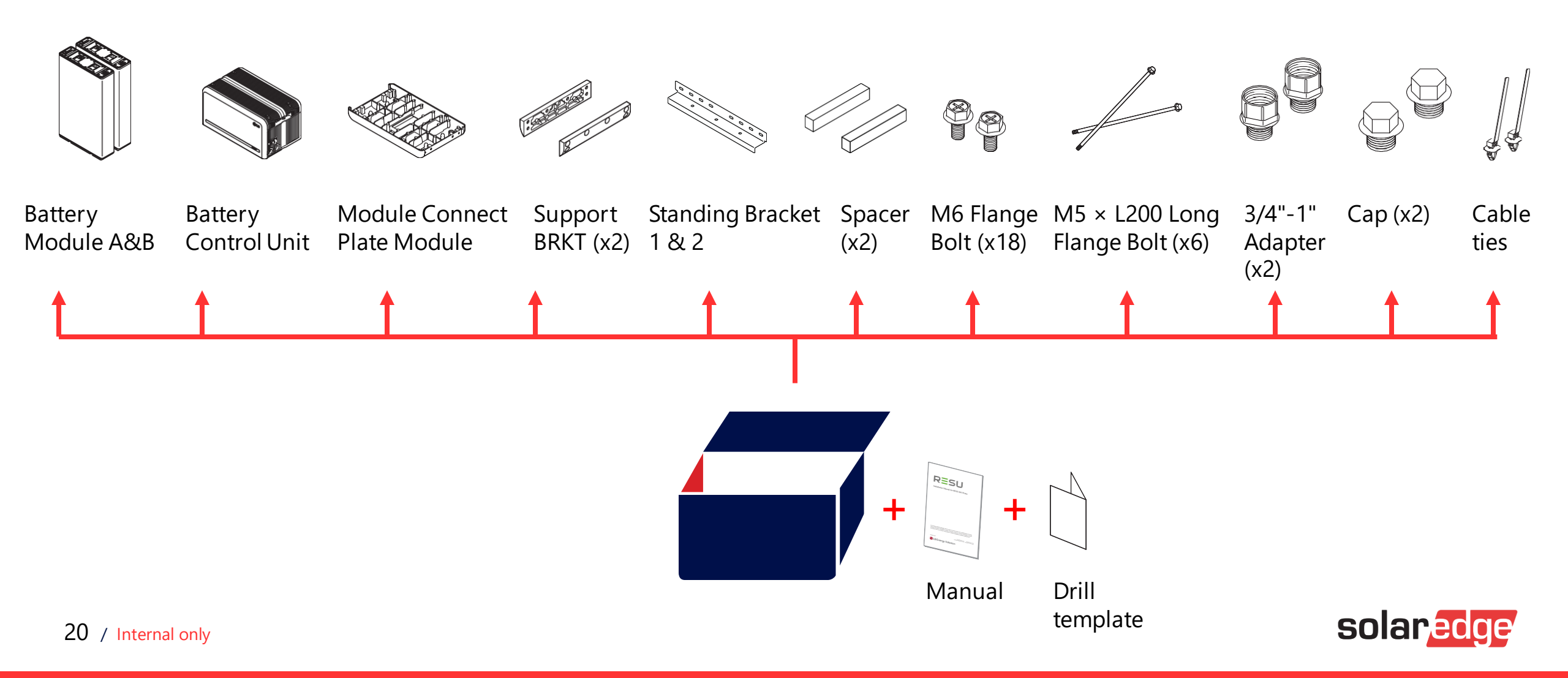

### Clearance

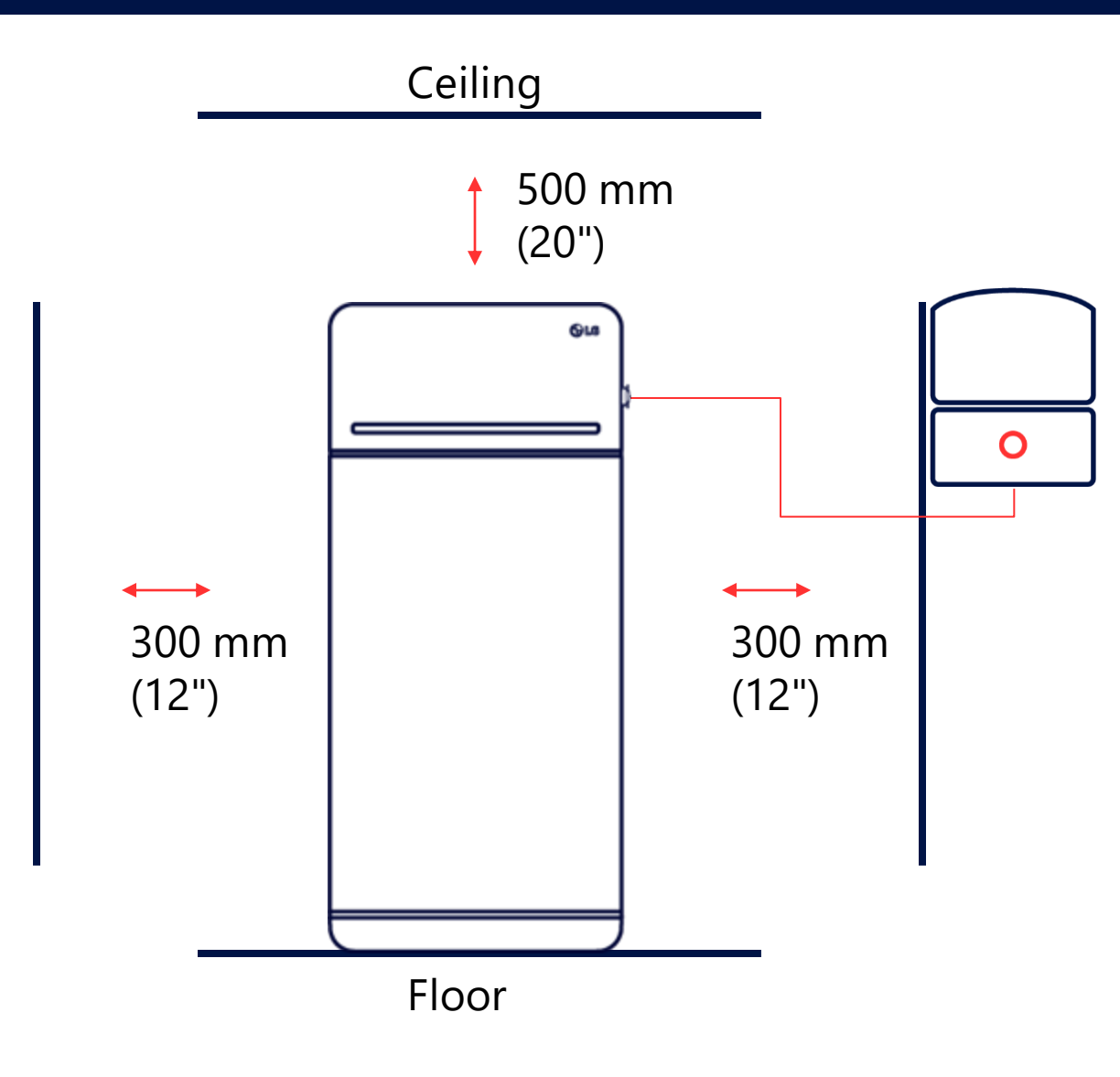

 $\bigwedge$ 

#### Note

An external DC isolator may be installed within the clearance zone. Minimum clearances may be greater according to local regulations.

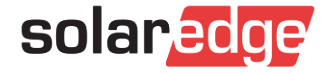

1. Mark the locations for drilling holes

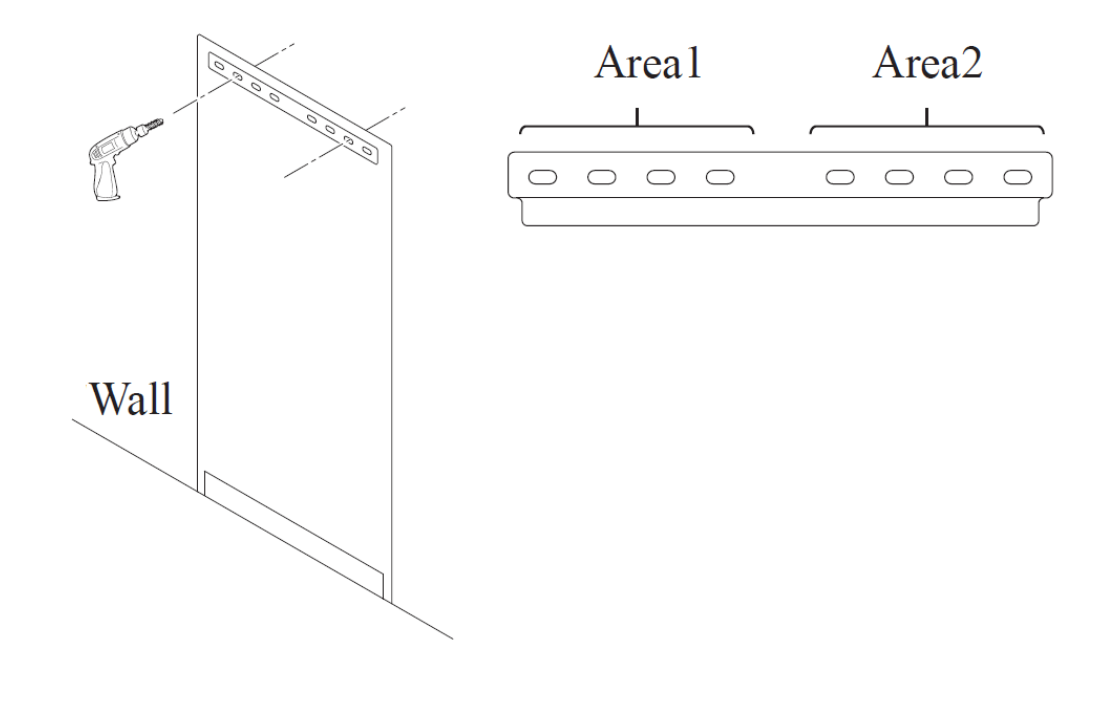

2. Mark the locations for drilling holes

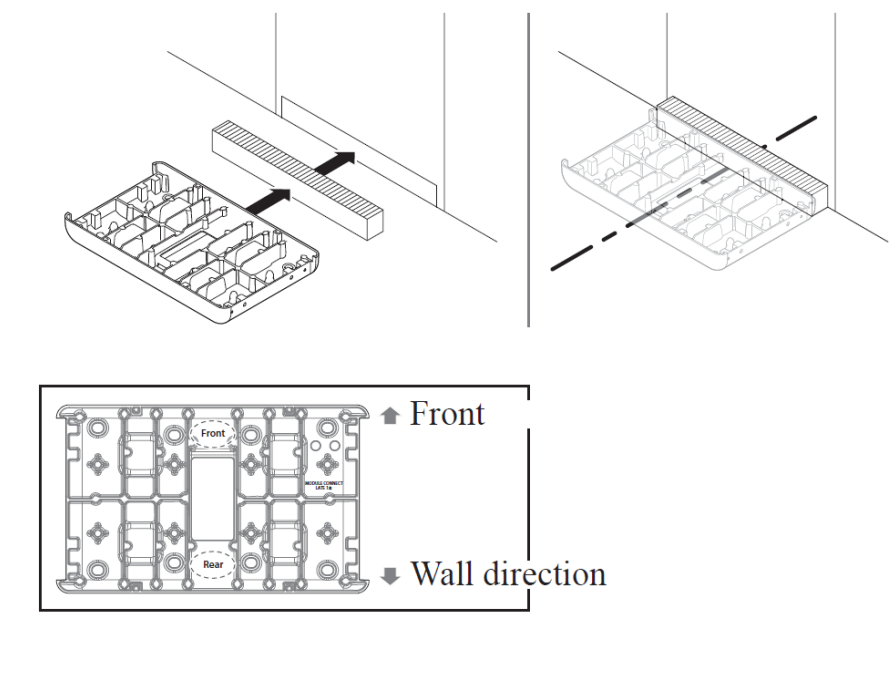

Be careful not to damage the aluminum foil attached on the bottom of Module connect plate during handling or by anchoring (DO NOT anchor).

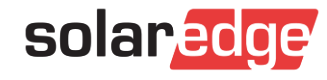

# Lifting the Battery - Handling Position

**Control Unit** 

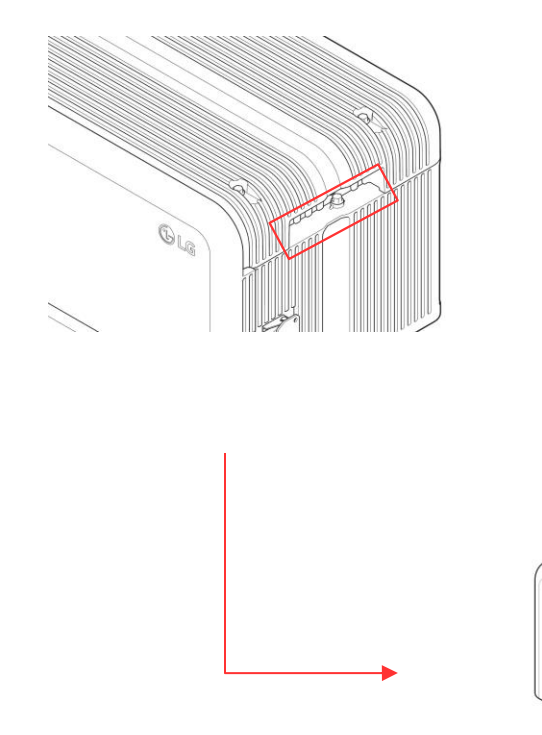

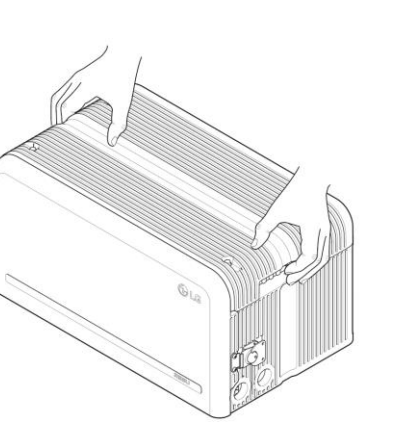

### **Battery Modules**

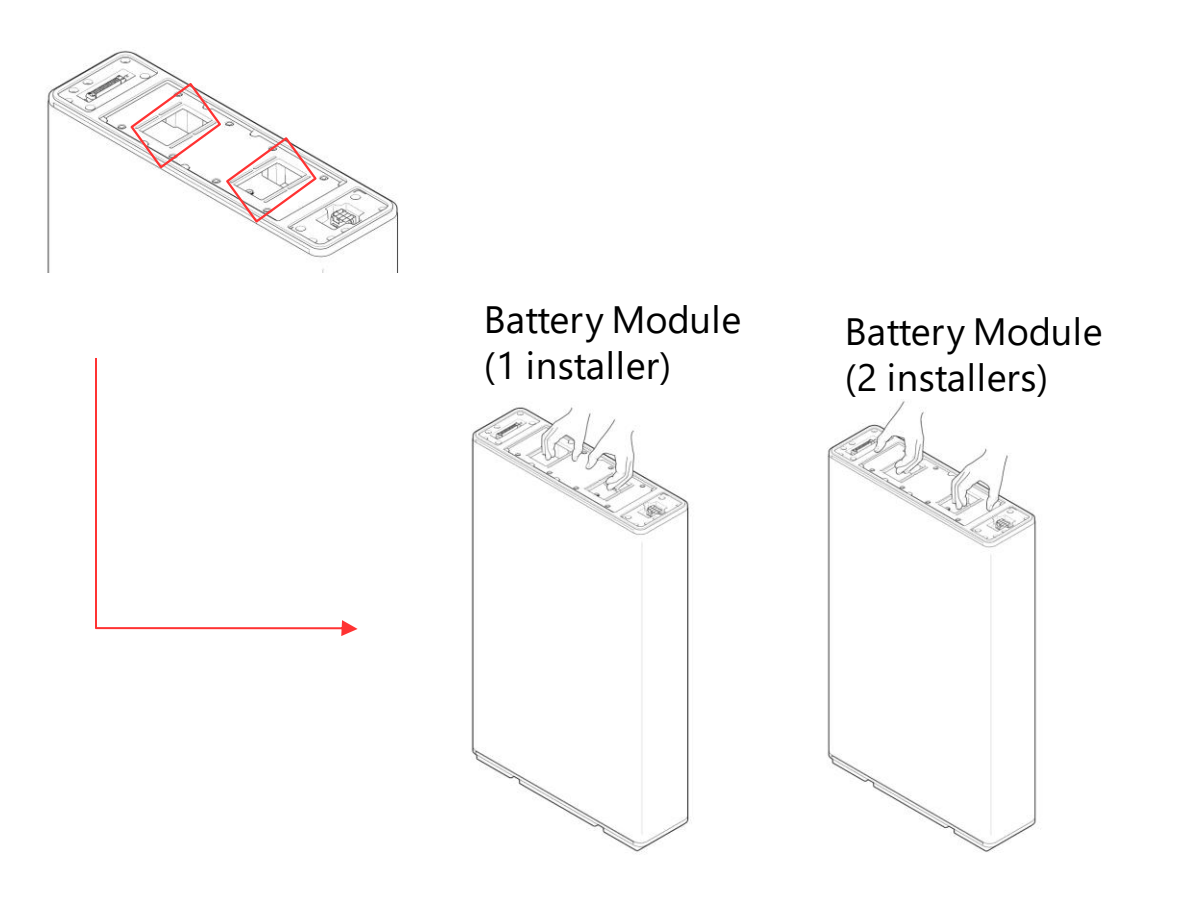

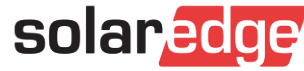

3. Fix the Standing bracket 1 on the wall

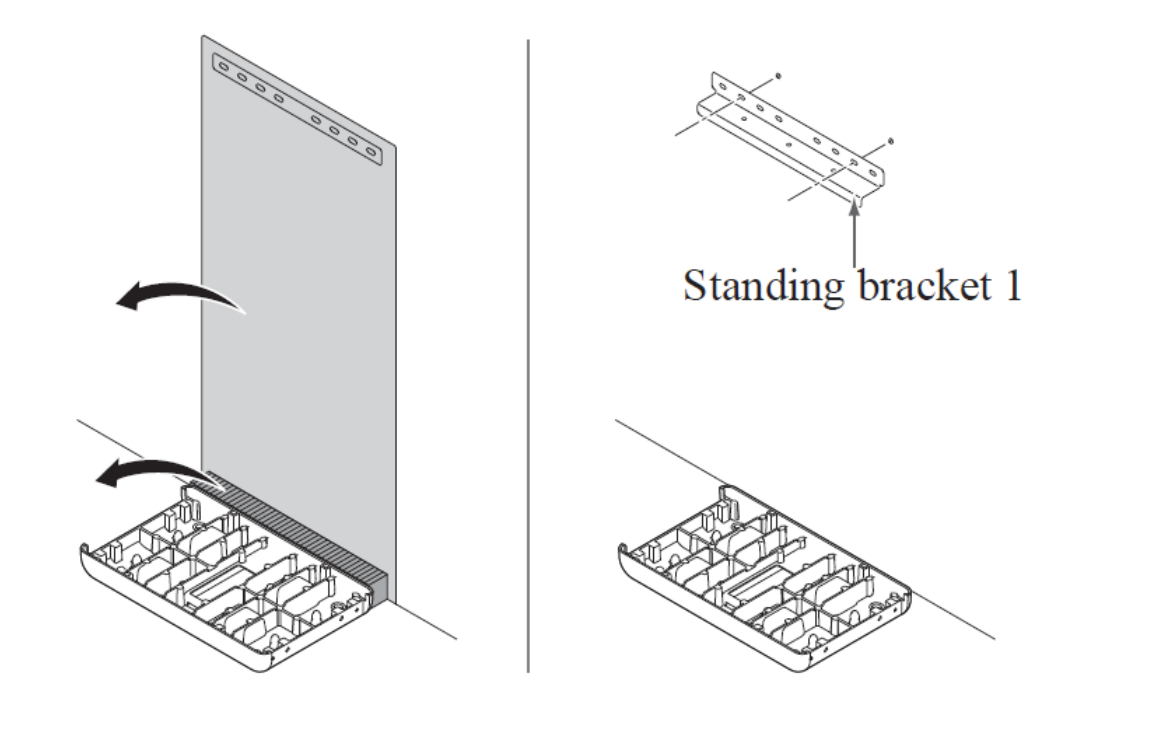

4. Place Battery Module A on the front side of the Module Connect plate

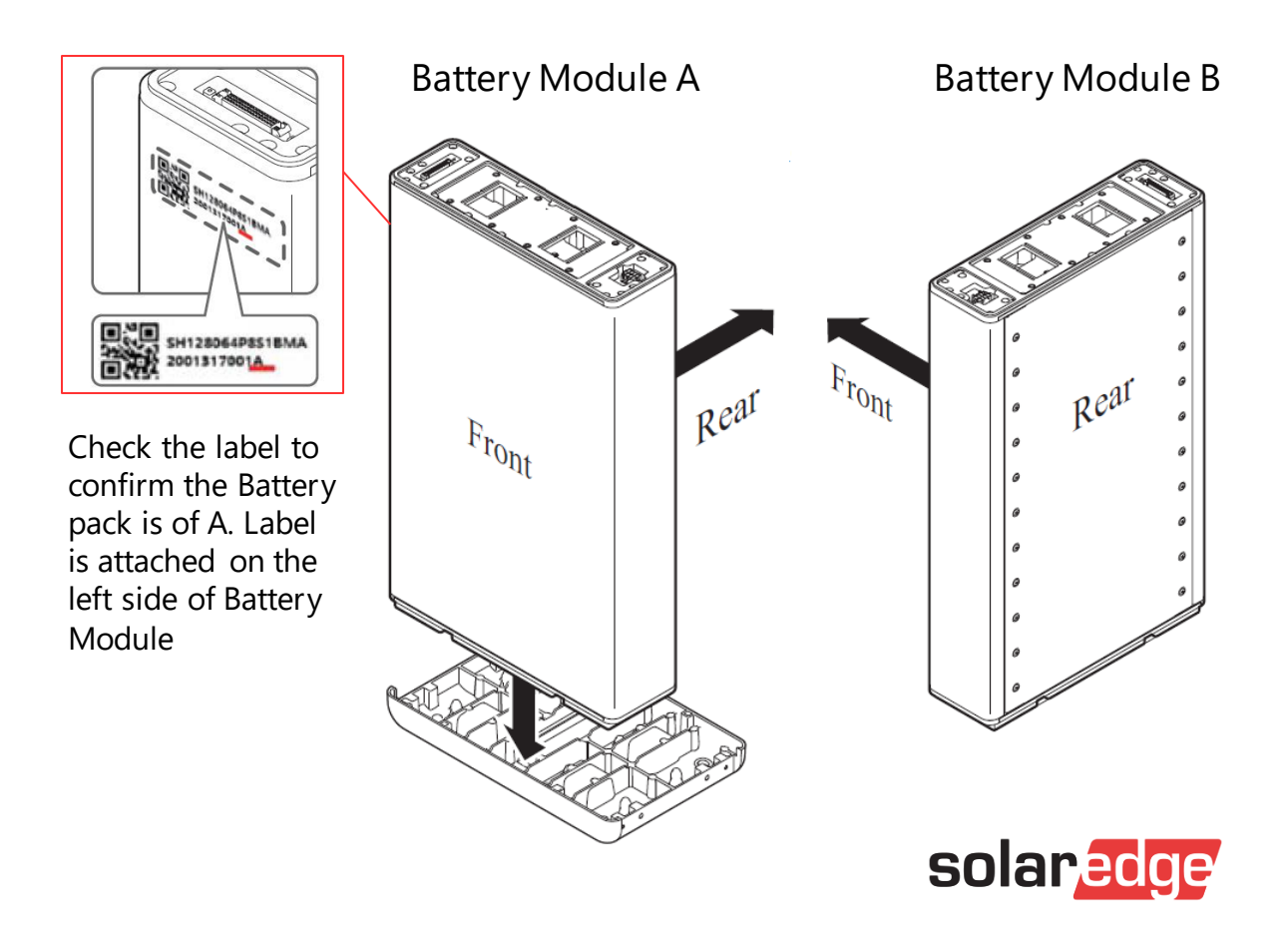

5. Place Battery Module B on the rear side of the Module Connect plate

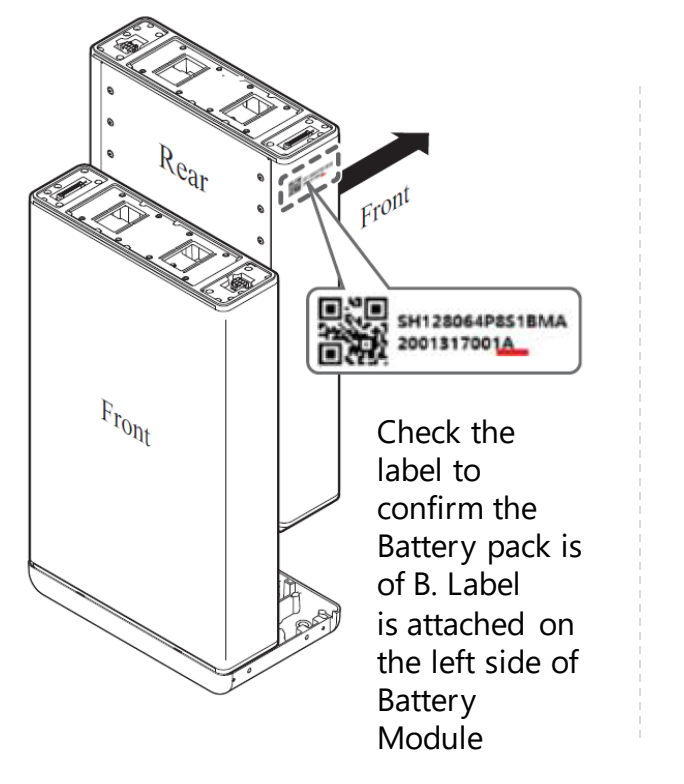

Top View

#### Battery Module A

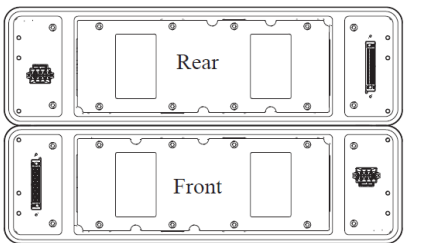

Battery Module B

6. Assemble Module Support BRKTs using 6 bolts each

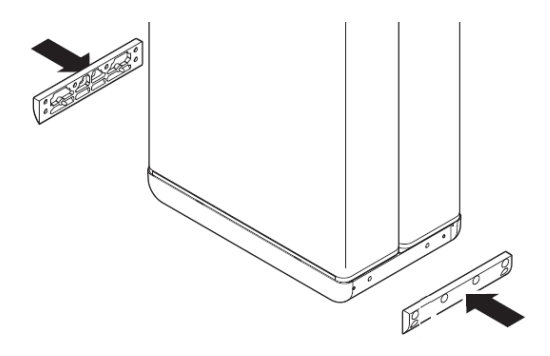

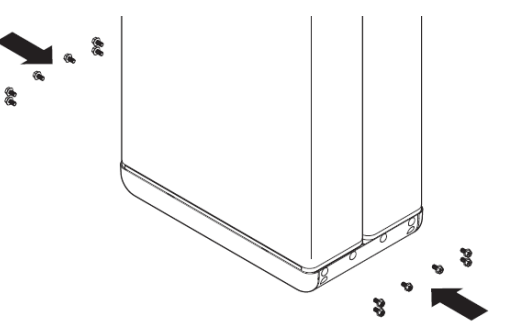

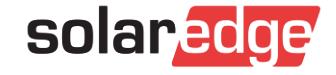

7. Place the spacers on the position marked with label on Battery Modules

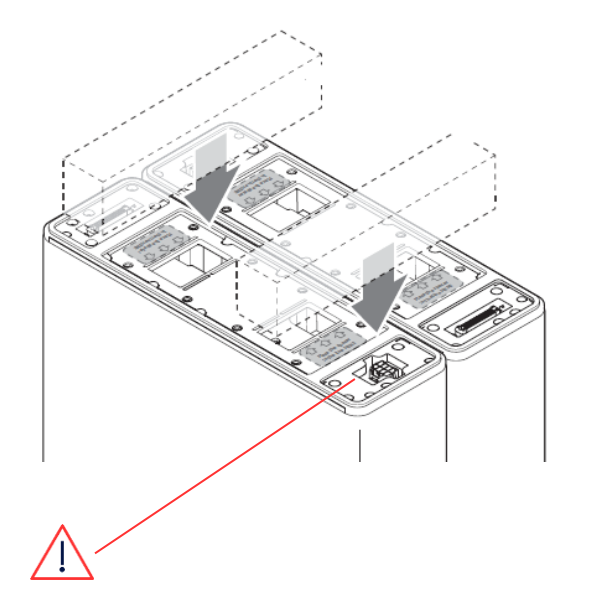

Do not remove this label before the wiring

Top View

# Spacer

8. Place the Battery Control Unit on top of the spacers, and align with the Battery Module

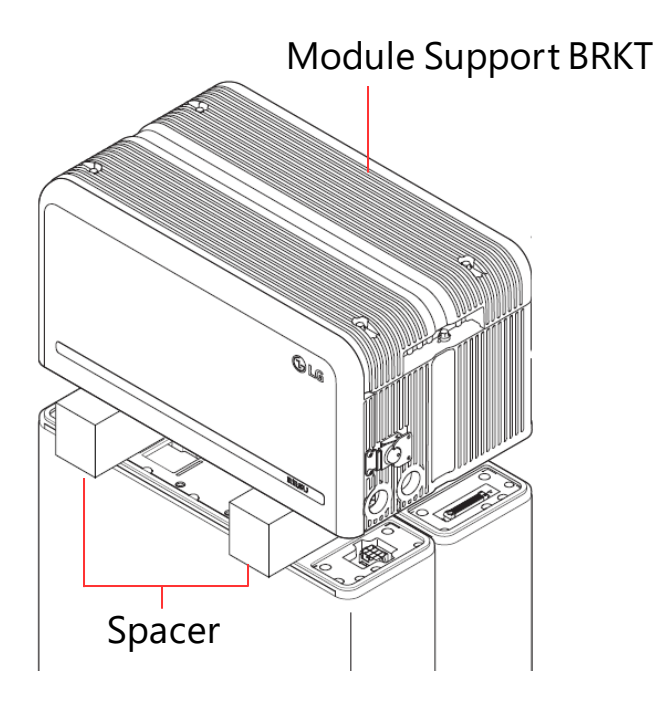

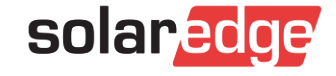

9. Connect the power and sensor connectors on the right and left sides (2 each)

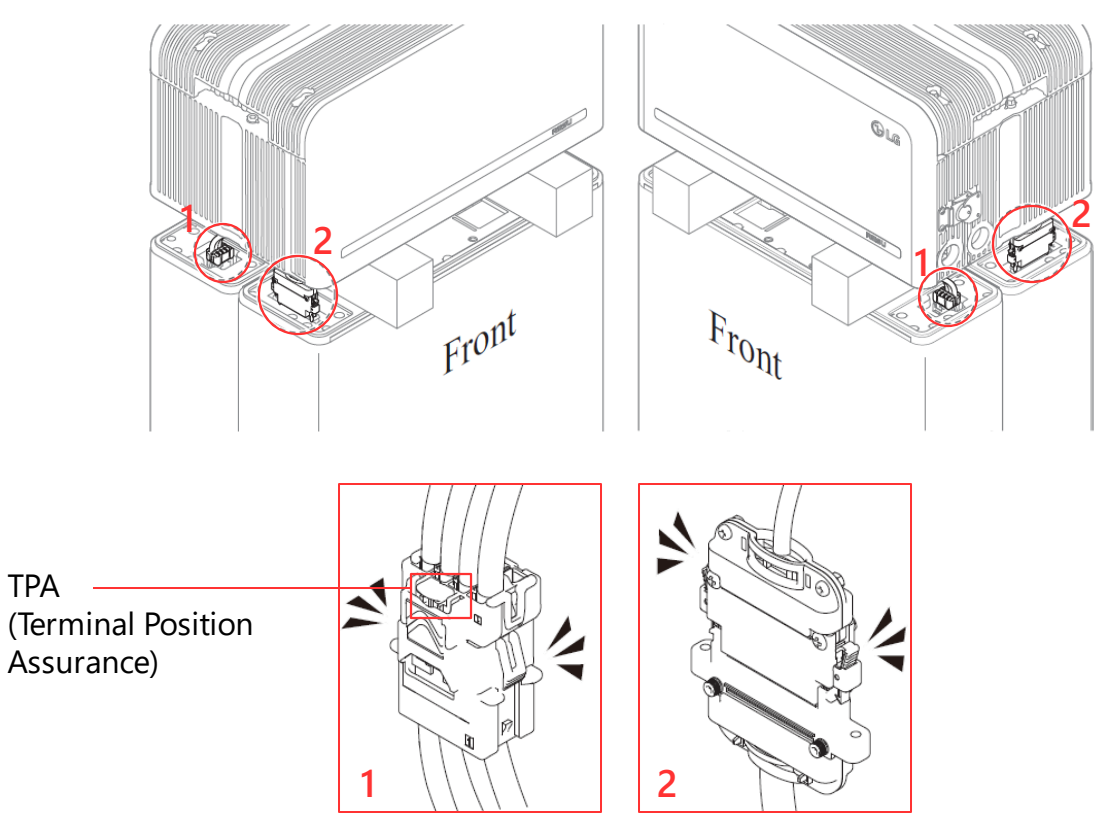

### 10. Check the operation of the battery pack

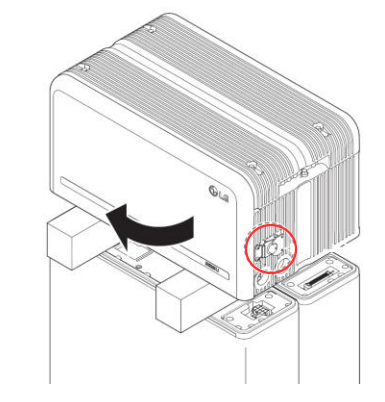

Hold and turn the handle counterclockwise to open the front cover

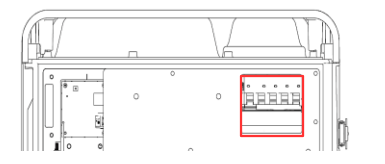

Turn on the circuit breaker switch and close the front cover

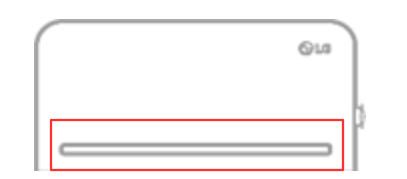

- OK LED power indicator will turn on
- Fault LED indicator will blink (60 seconds later)

Turn off the Circuit Breaker switch

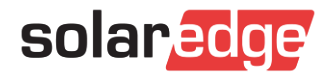

27 / Internal only

TPA

### LED Indicators

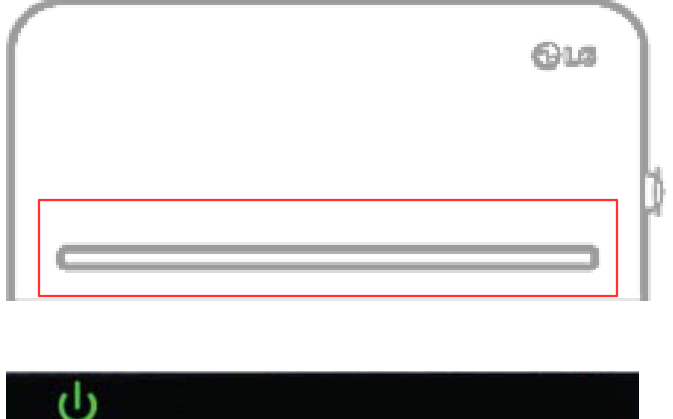

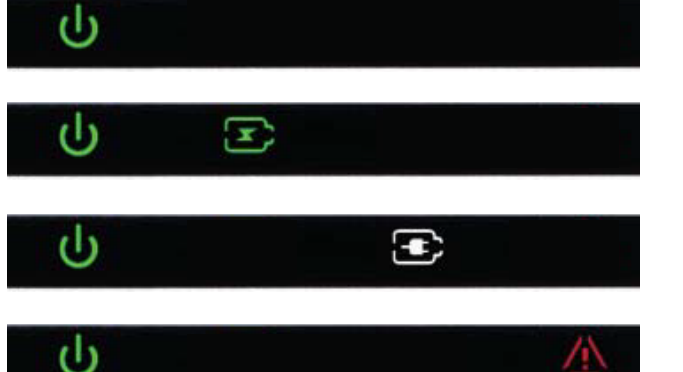

Power on - This LED indicator stays on while the battery pack is on

Charging - This LED indicator stays on while the battery pack is charging

Discharging - This LED indicator stays on while the battery pack is discharging

Fault - This LED indicator stays on when the battery pack is in a warning state

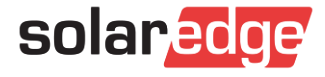

11. Remove the spacers one by one, by lifting each side of the Battery Control Unit

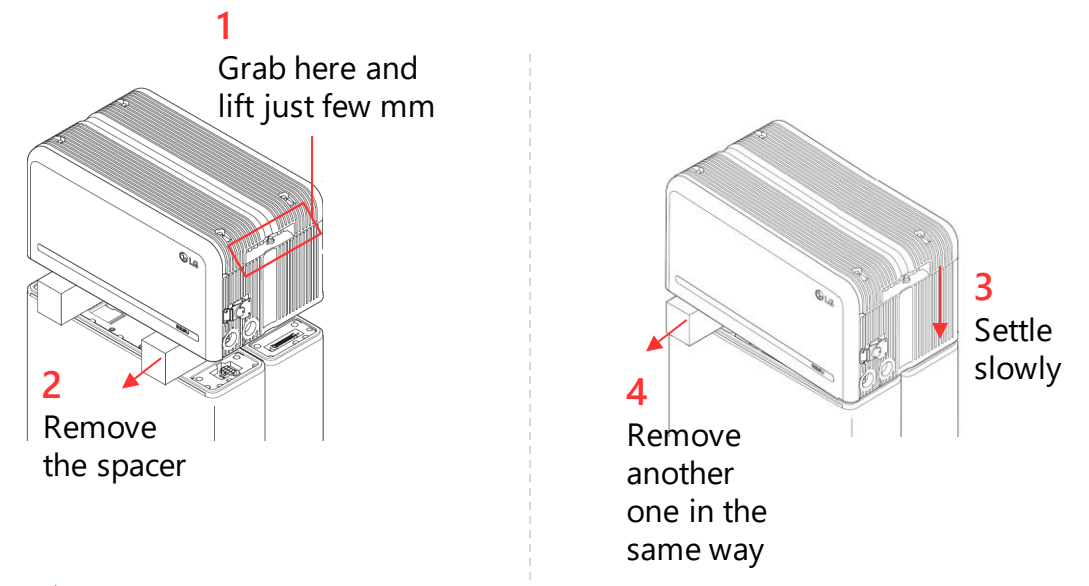

### $\triangle$

Be careful not to pull on the cables by lifting the Battery Control Unit too high. Doing so may cause damage to the cables or cause the unit to disconnect.

#### 12. Realign the Battery Control Unit

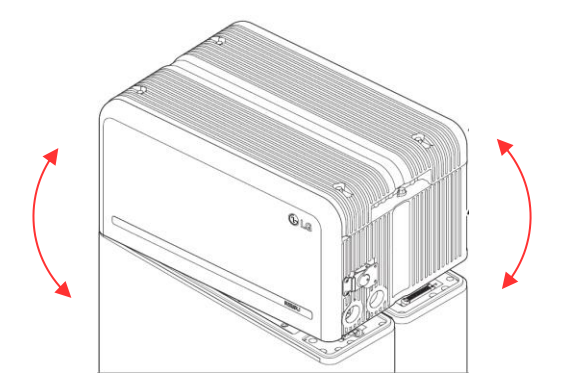

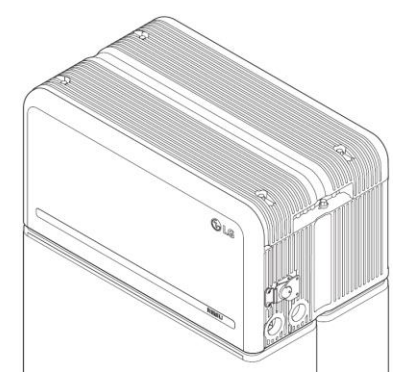

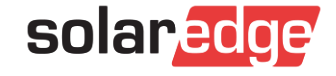

13. Loosen 4 bolts and remove the Top Cover

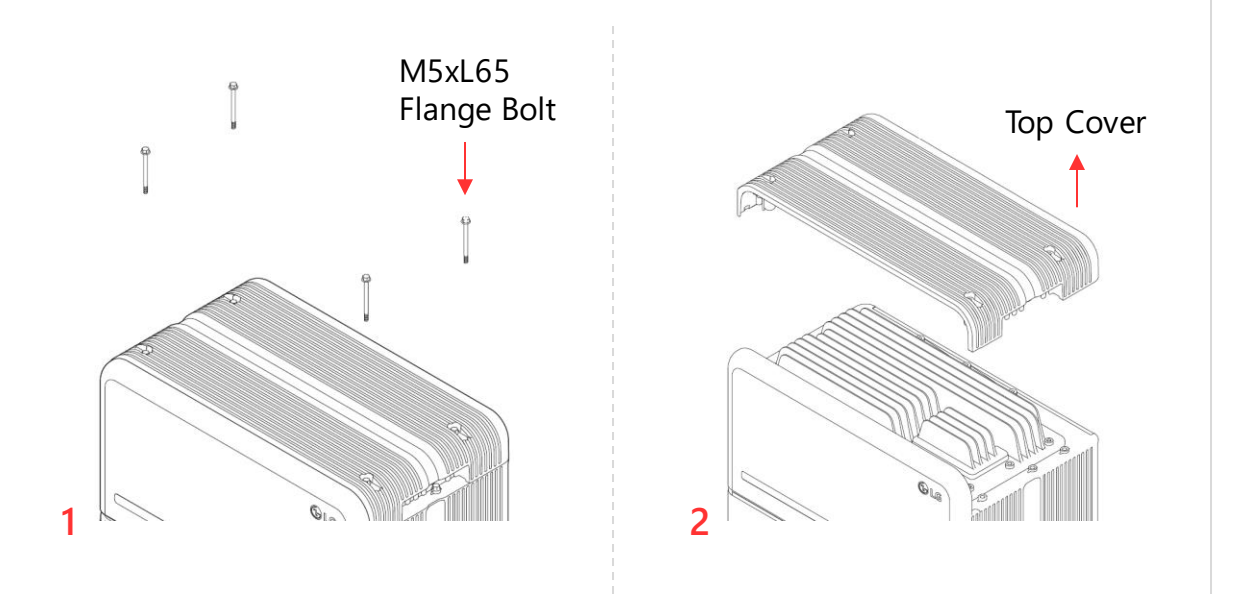

# 14. Tighten six (6) long flange bolts with a torque of 5N.m

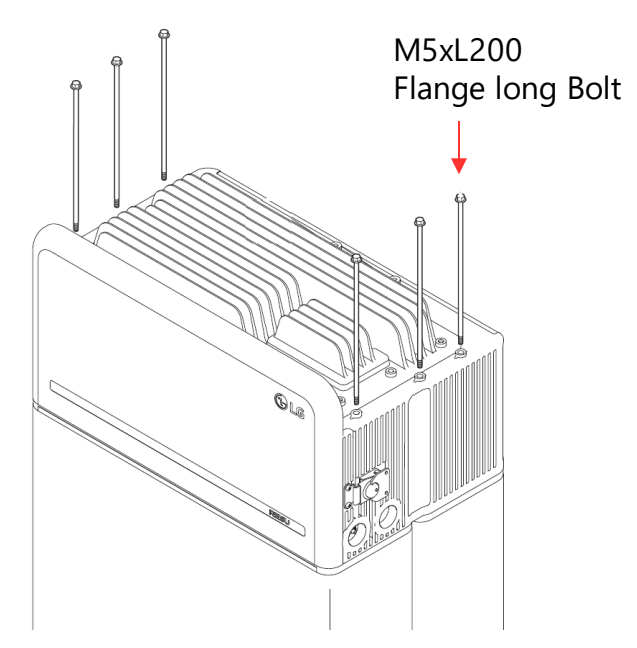

### $\land$

After assembly, check again that all 6 bolts are tightened.

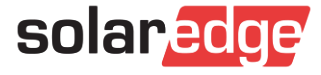

15. Move the battery pack to set the right position for assembly of the Standing bracket

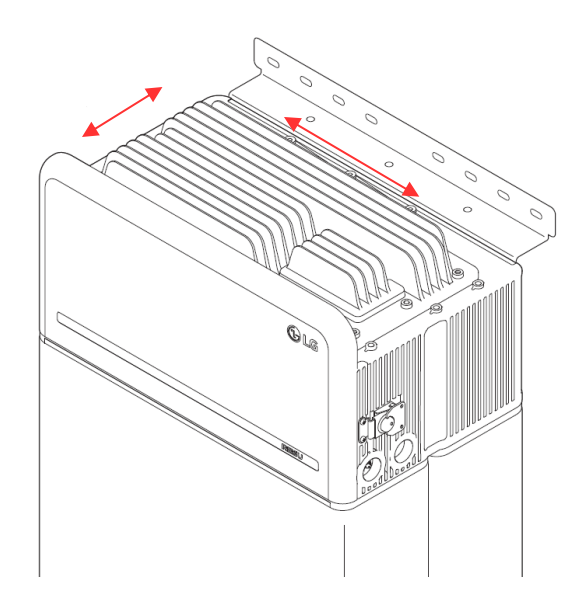

16. Assemble Standing Bracket #2 (flat) using six(6) M6 bolts to fix the pack onto the wall

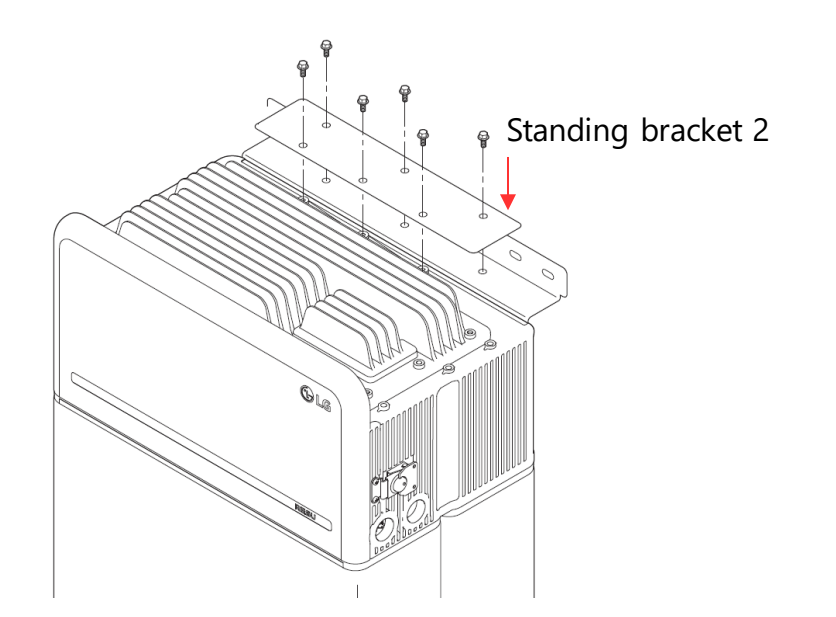

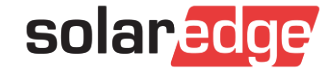

#### 17. Re-attach the top cover

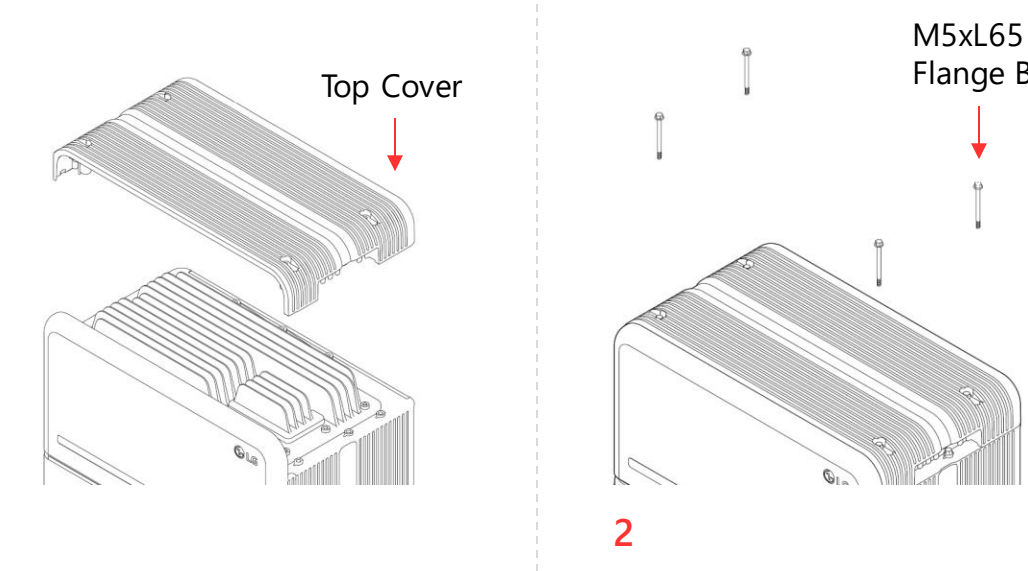

# M5xL65 Flange Bolt

#### 18. Open the front cover

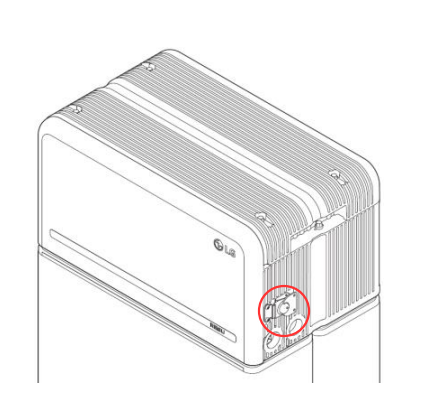

Hold and turn the handle counterclockwise to open the front cover

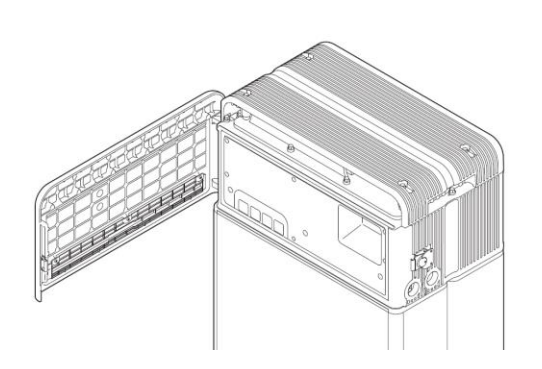

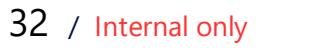

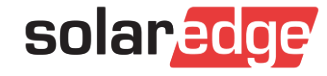

19. Loosen 6 bolts and remove the Front Protection Cover

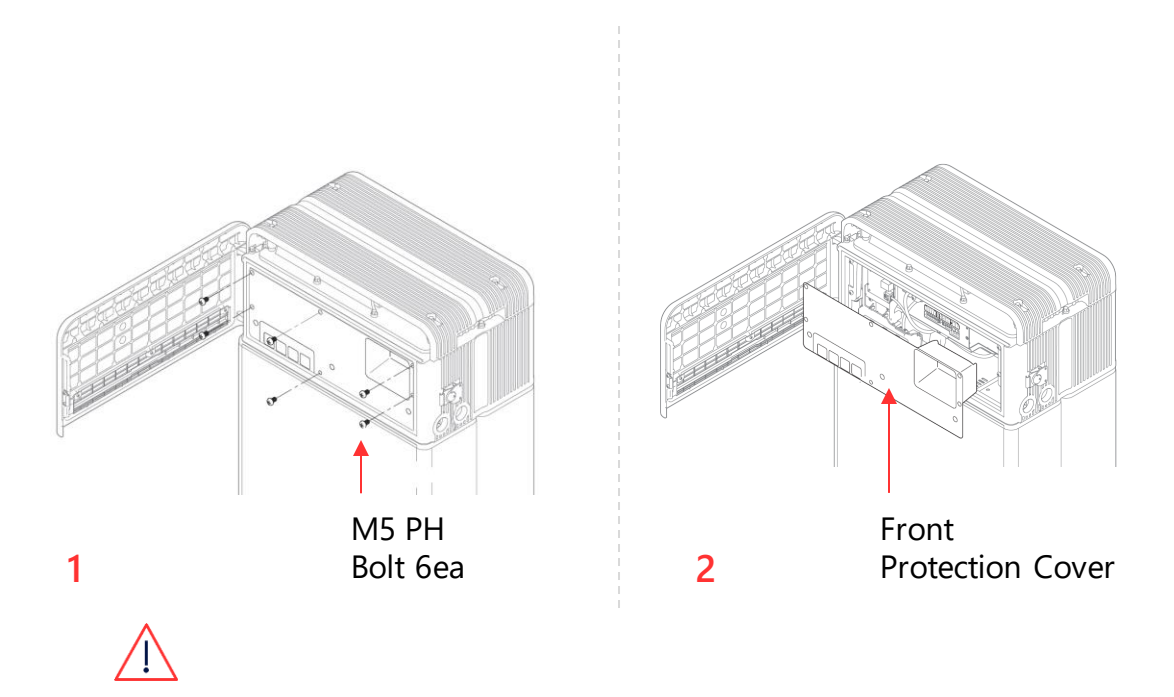

Be careful not to drop the bolts into the pack at this stage

20. Insert the Remote Monitoring Device (RMD) ethernet cable through Hole #2 and connect the cable

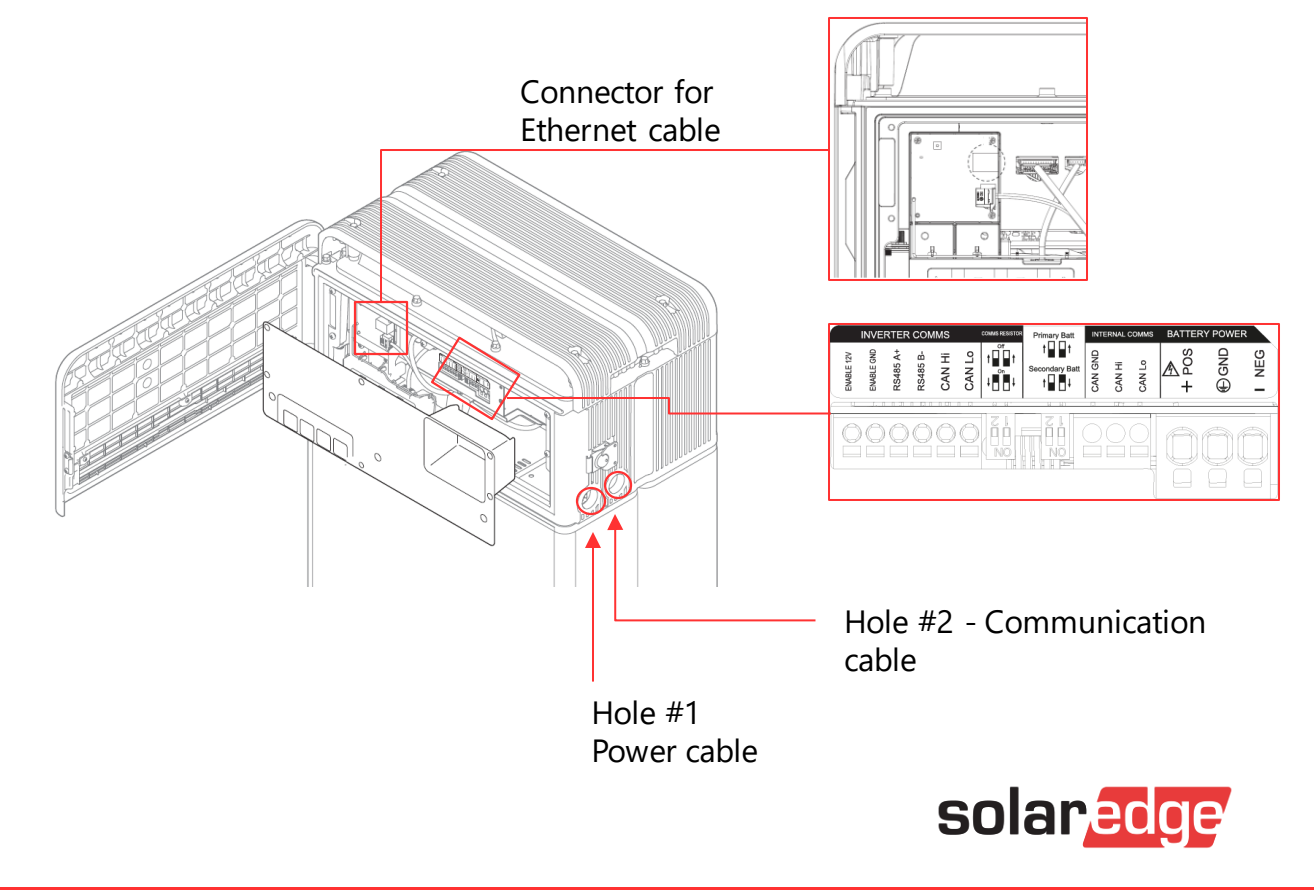

21. Assemble the adapter or cap according to regional regulations. Then insert the power and communication cables through the holes from outside of the pack

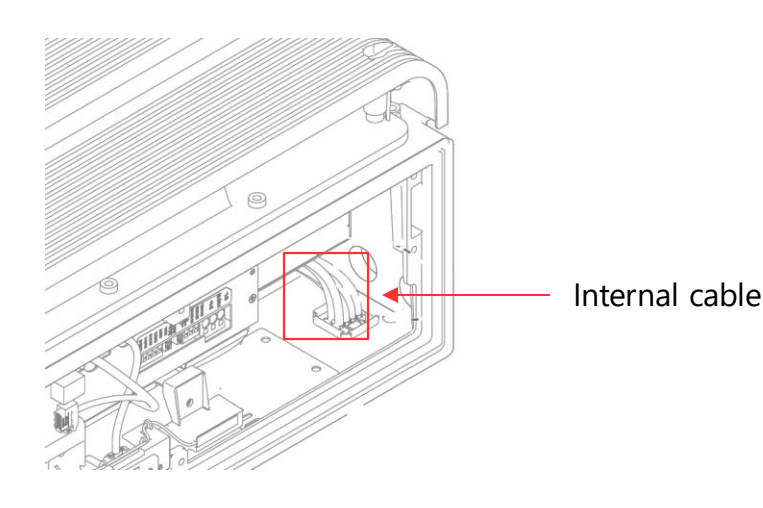

### $\triangle$

Arrange the internal cable as required to avoid blocking the holes for external cables

# 22. Connect the cables according to their application

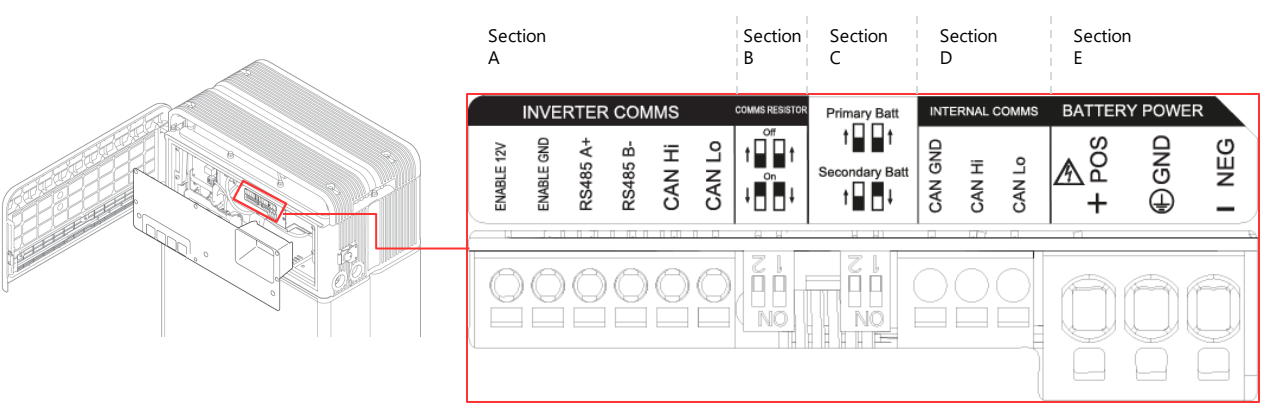

Section A: Inverter communication ports including CAN/RS485 and enable lines

- Section B: DIP switch for setting communication termination resistor
- Section C: DIP switch for setting primary/secondary packs
- Section D: Do not connect the internal communication ports

**Section E**: Battery power ports including positive/negative pole and ground (POS: power terminal plus, NEG: power terminal minus, GND: ground)

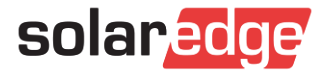

### Common connection

| LG Prime   | SESTI-S4 Battery Control | StorEdge HD-Wave RS485 Terminal Board |
|------------|--------------------------|---------------------------------------|
| Enable 12V | En                       | EN+ (pin 7)                           |
| ENABLE GND | G                        | RS485-2 G                             |
| RS485 A+   | A+                       | RS485-2 A                             |
| RS485 B-   | В-                       | RS485-2 B                             |

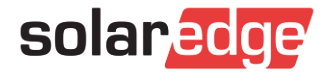

23. Arrange the power cables and communication cables separately using cable ties

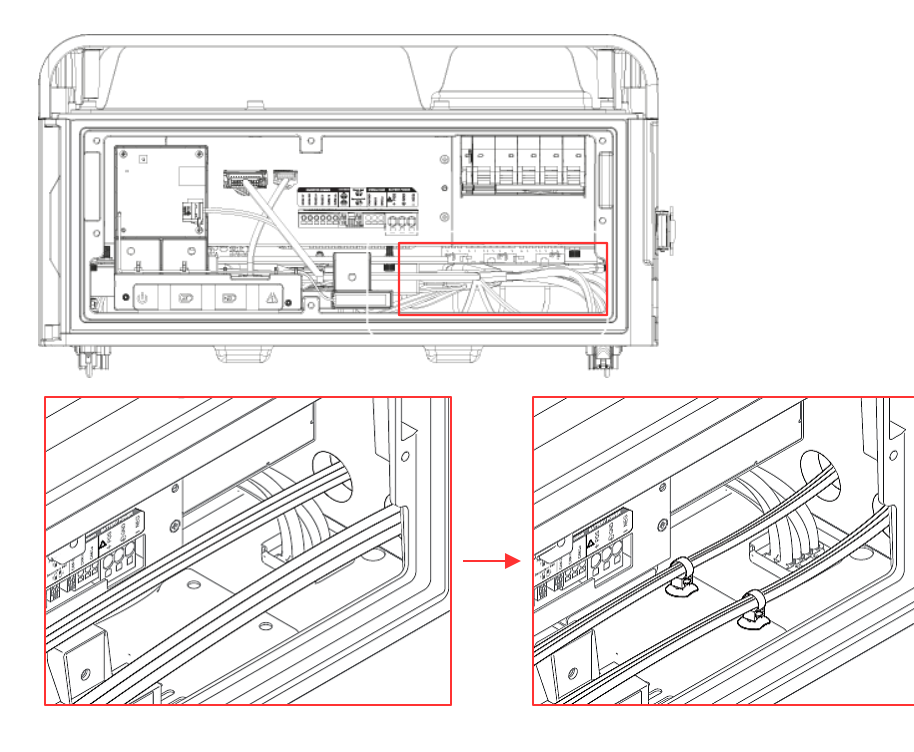

24. Connect the power conductors Connect the RS485+En communication conductors

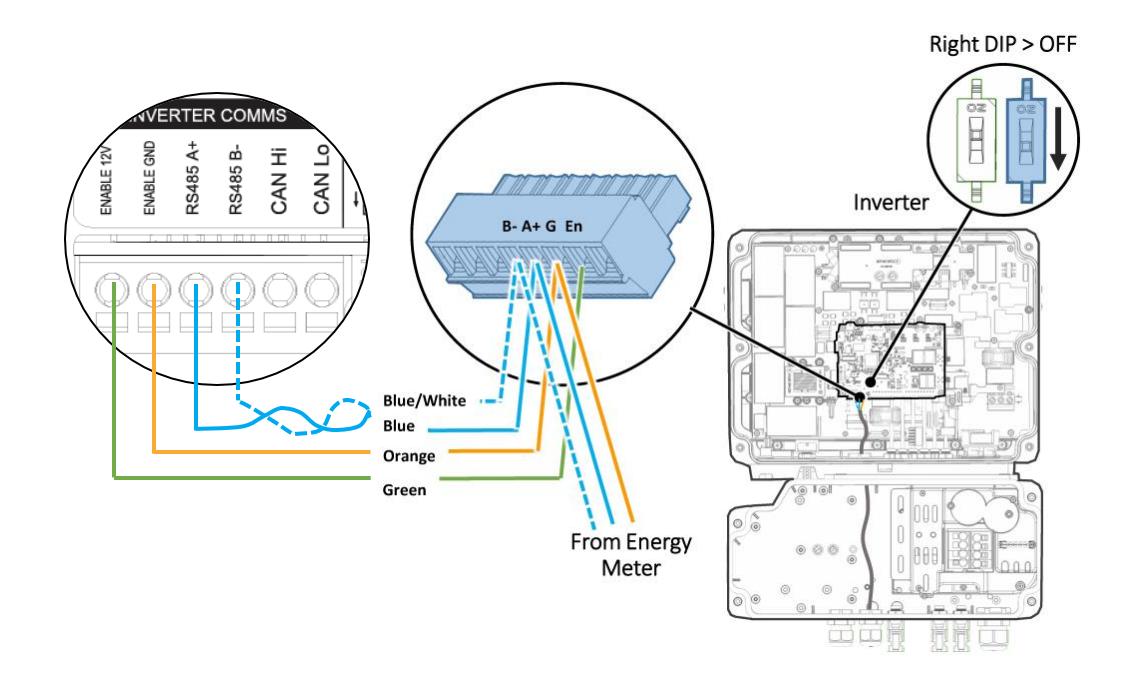

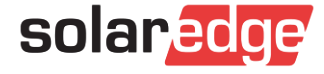

# Connecting the Battery

# DC cable connection

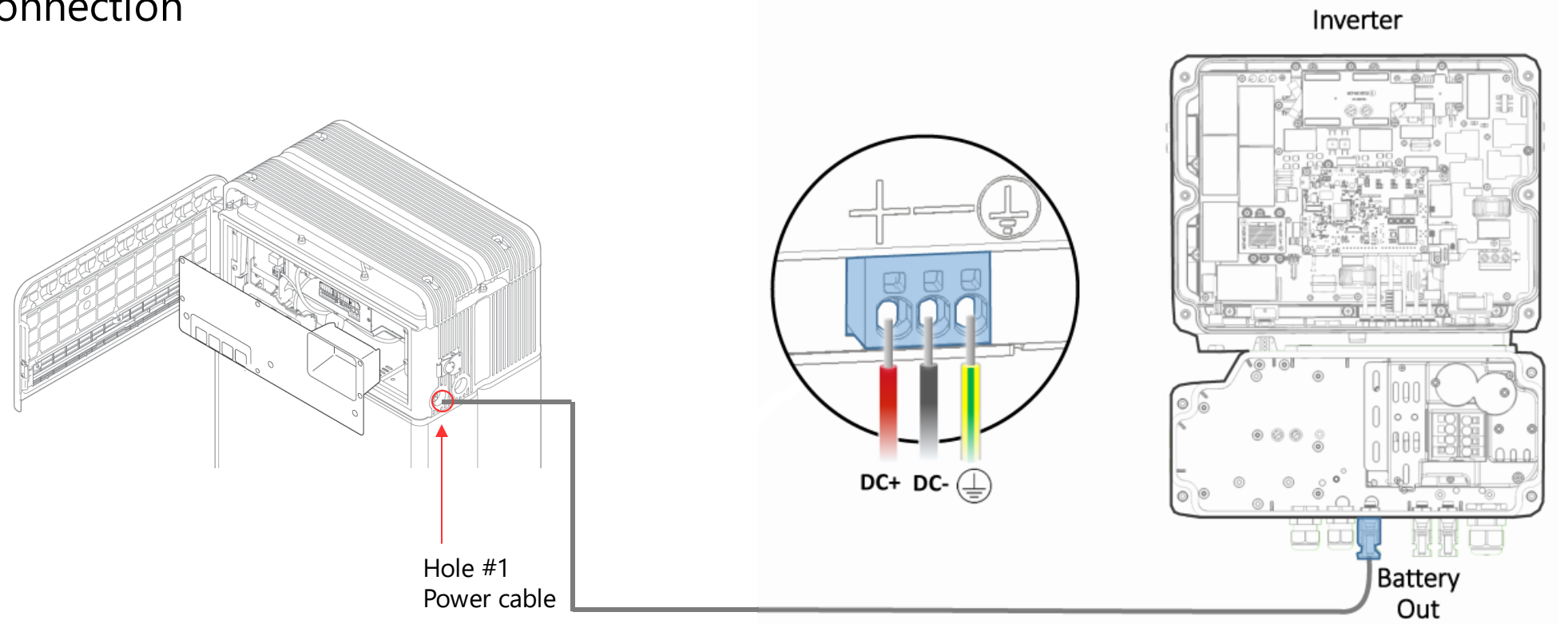

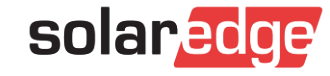

# Connecting the battery and the StorEdge Interface

#### Communication cable

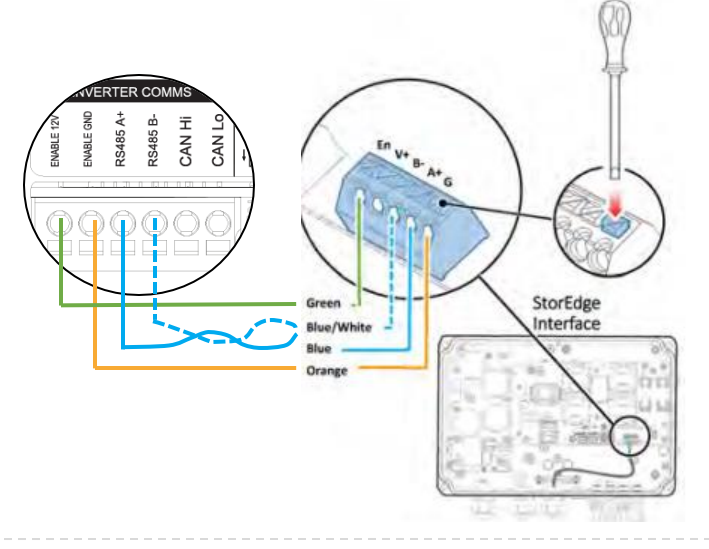

DC cable connection

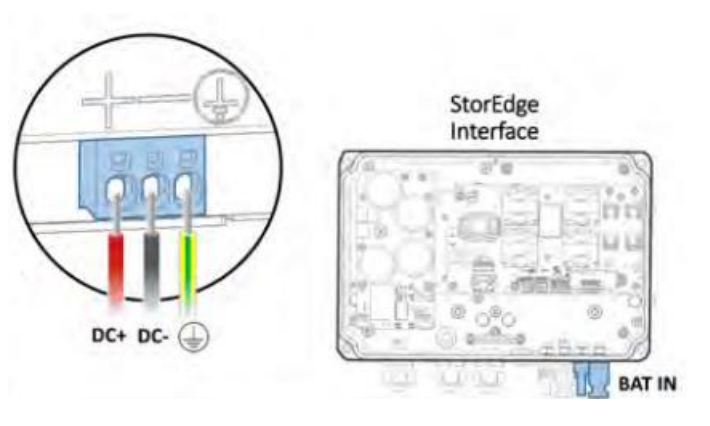

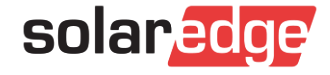

25. Re-attach the Front Protection Cover with M5 PH bolt 6ea

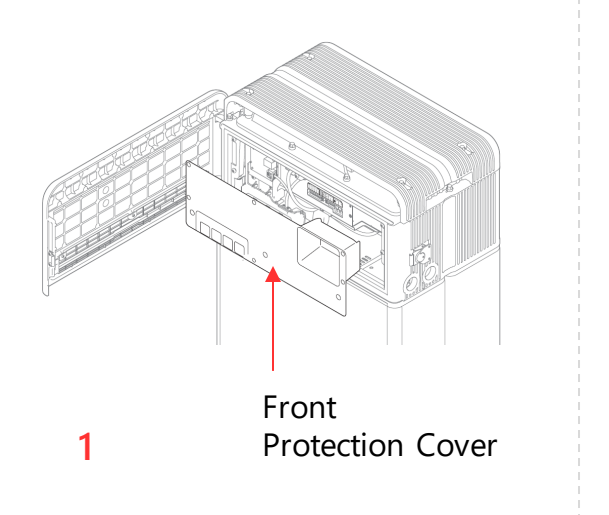

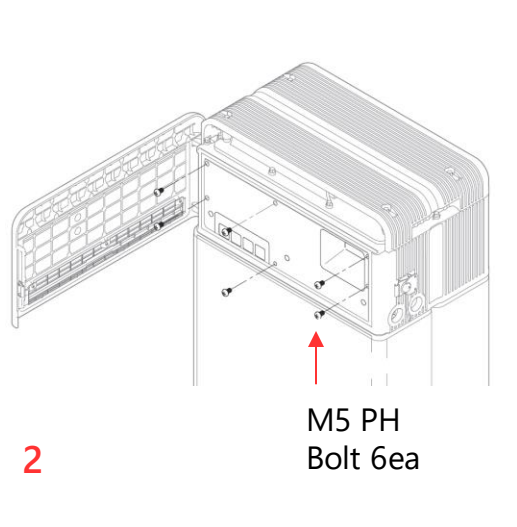

### 26. Close the front cover

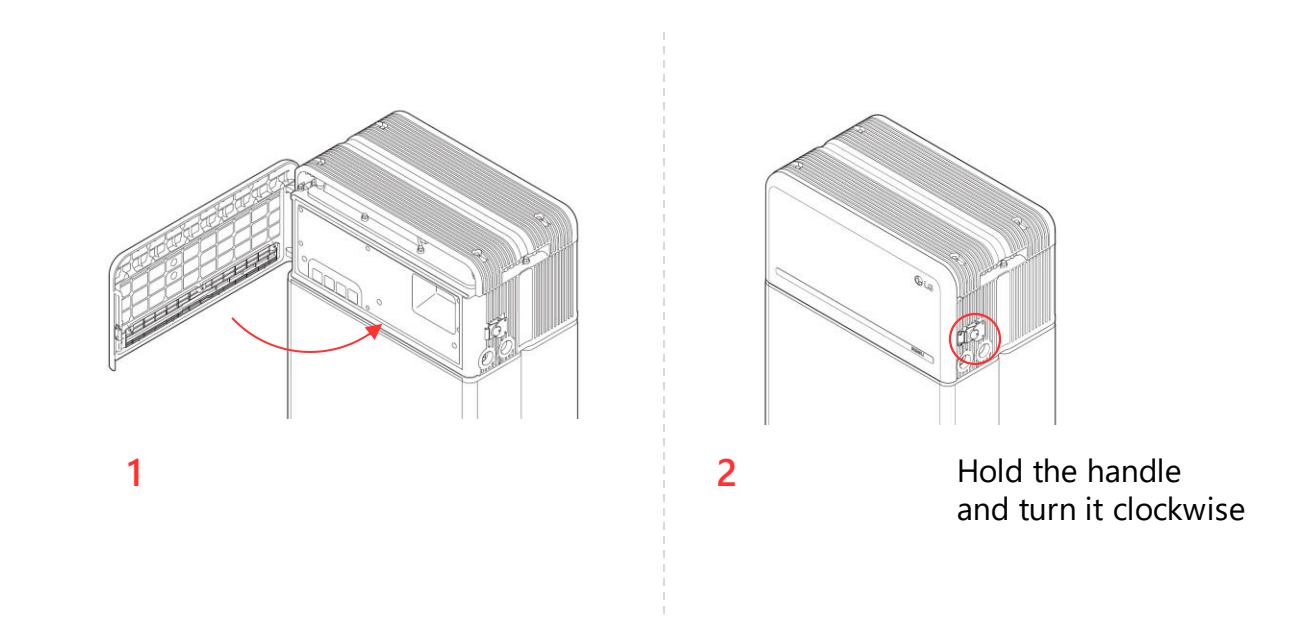

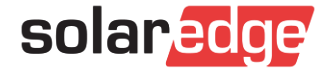

# Commissioning the Battery

- The LG Prime batteries are expected to be automatically detected
- Turn on the system
  - **I** Turn on the AC to the inverter
  - Turn on the battery by turning on the battery CB
- Connect to the inverter via SetApp and verify the battery appears on the status screen

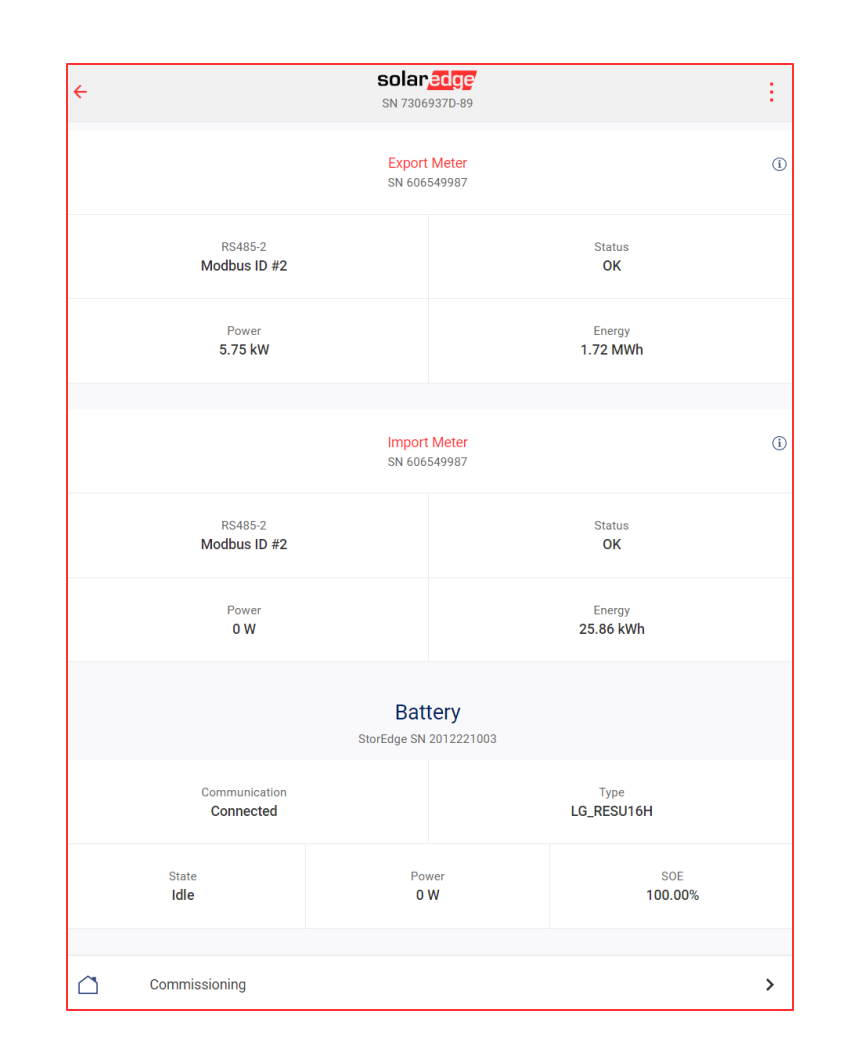

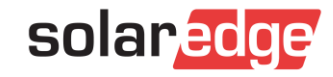

# Commissioning the Battery

- If the automatic detection of the LG Battery fails
  - Perform AC cycle to the inverter
  - Connect to the Inverter via SetApp again
  - Verify the battery appears in the RS485 menu.

To access the menu: Commissioning > Site Communication > RS485-1/2 > Protocol > Modbus (Multi-Device)

| ÷                 | SN 7306937D-89        | : |
|-------------------|-----------------------|---|
|                   | RS485-2               |   |
| Protocol          | Modbus (Multi-Device) | > |
| Meter 1           | Export+Import (E+I)   | > |
| Battery 1         | 16.04 kWh             | > |
| Add Modbus Device |                       | > |

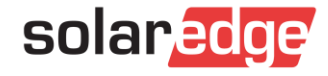

# Commissioning the Battery

- Conduct battery self test Commissioning > Maintenance > Diagnostics > Self-Test > Battery Self-Test > Run Test
- Chose StorEdge application Power Control > Energy Manager > Energy Control > MSC

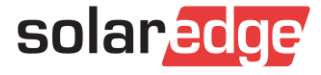

# **Rollout Schedule**

Di

Mi

DO

10 Fr

11 Sa

12 50

13

8

g

# **Rollout Schedule**

Minimum Firmware Version needed: 4.13.xx

- 4.13.xx to be in SetApp, available to any installer by
  - StorEdge Single Phase Inverter with HD-Wave Technology  $\rightarrow$  Now!

✓ Single Phase Inverters with HD-Wave Technology and external StorEdge Interface →

end of June

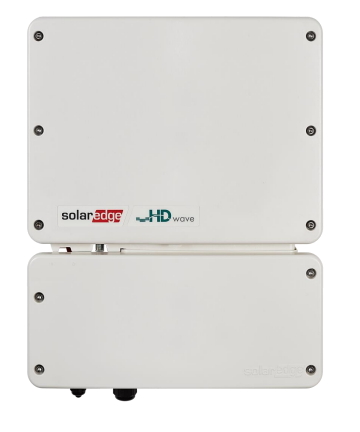

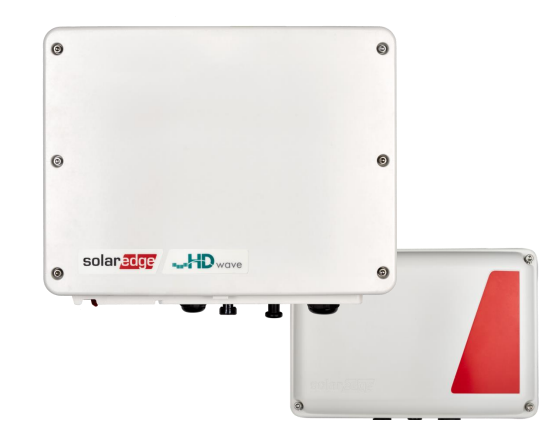

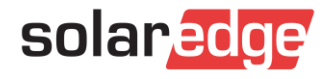

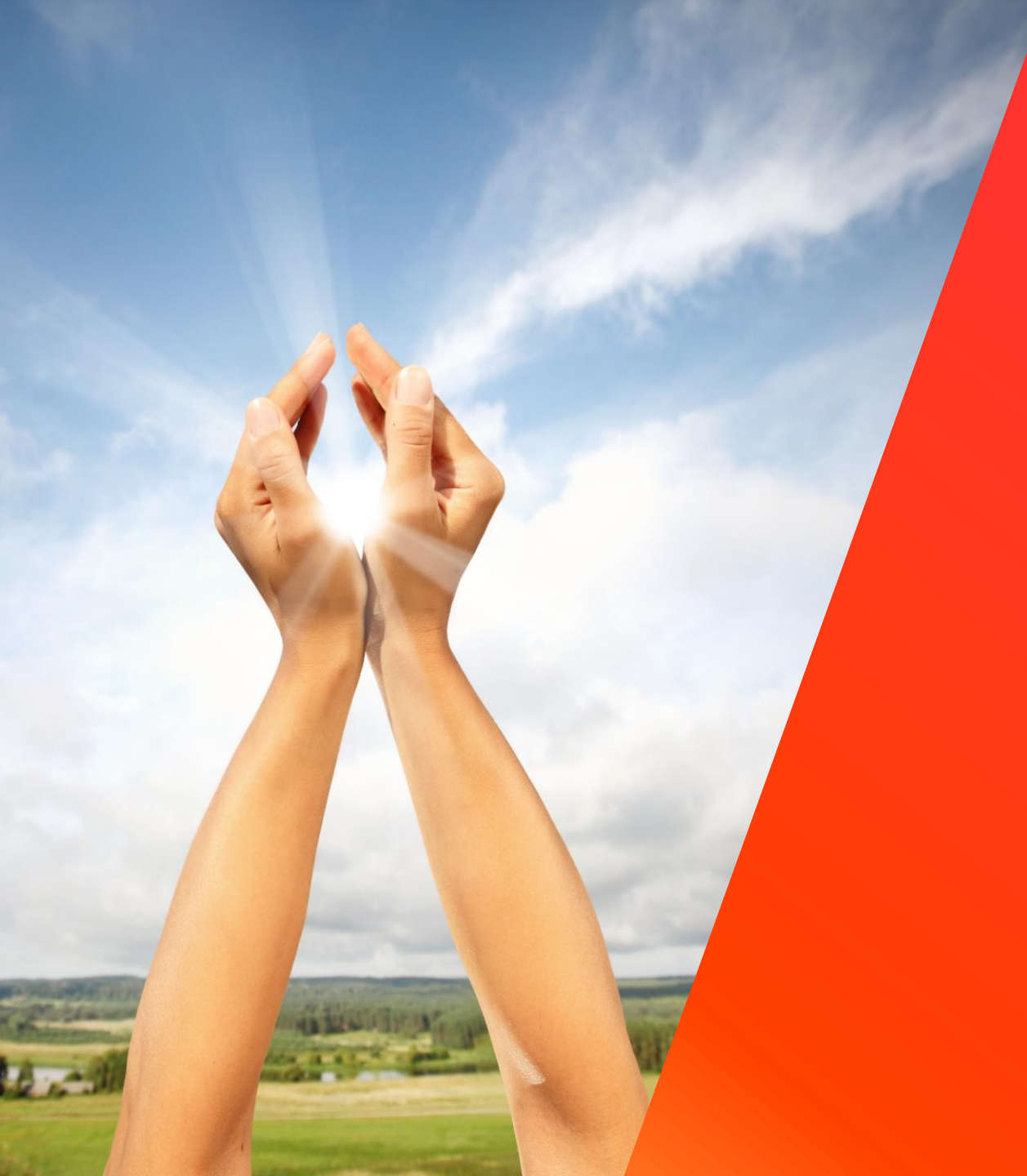

# Troubleshooting

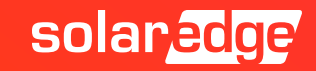

### Battery Not Auto Detected

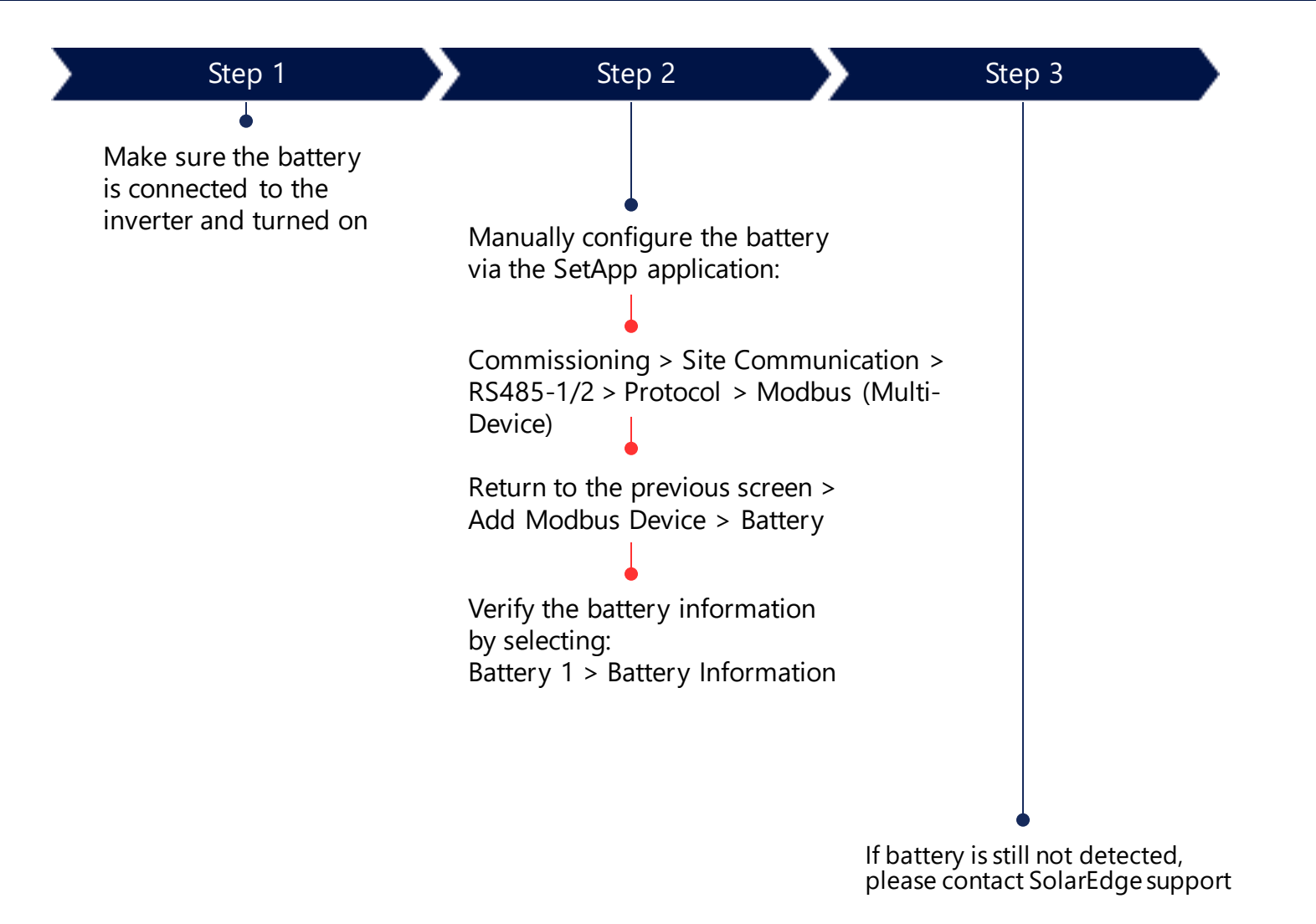

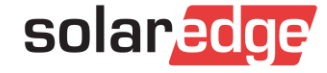

# If the Battery LED Power Indicator is OFF

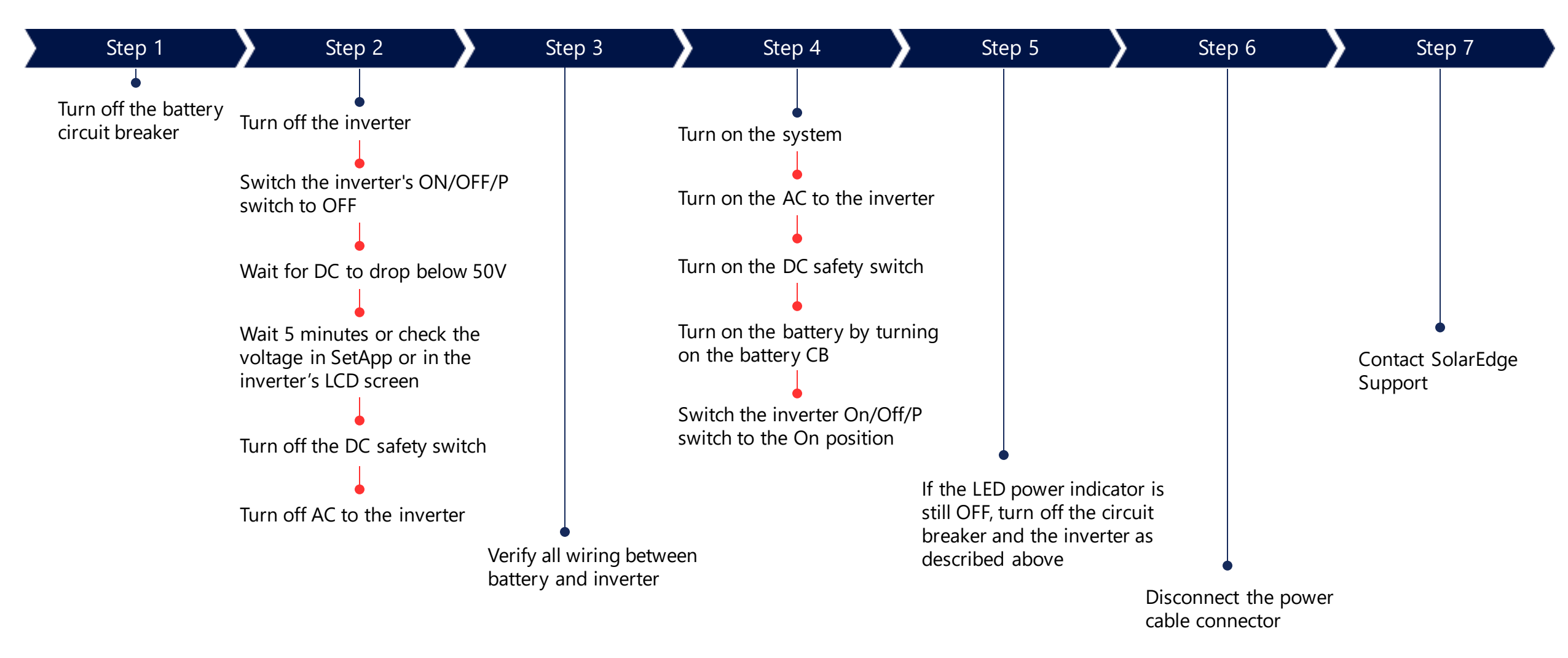

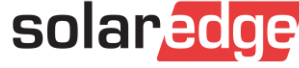

# If the LED Power Indicator is ON, but the Battery isn't Charging or Discharging

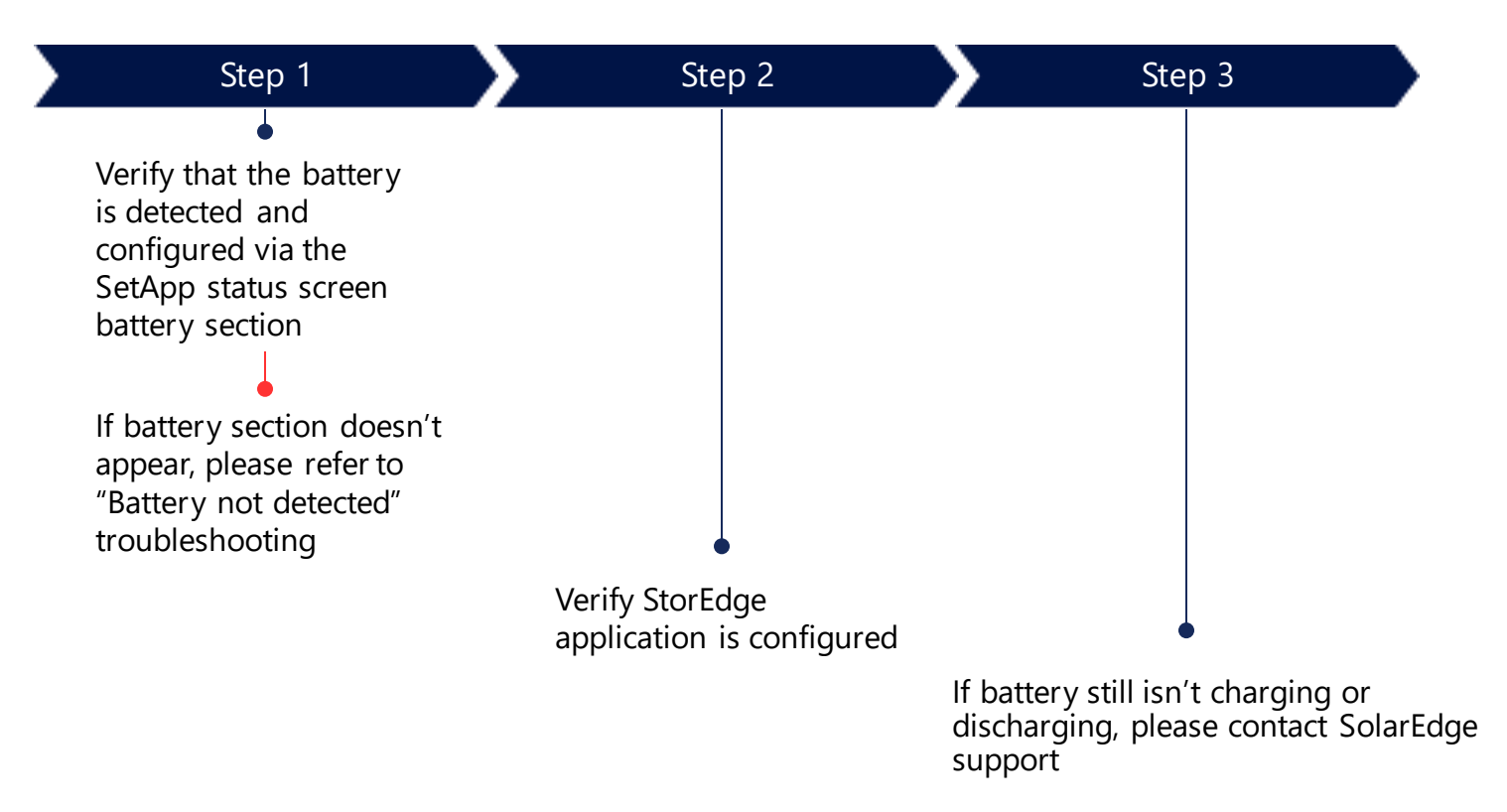

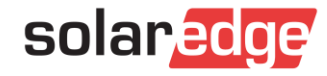

# Thank You!

Cautionary Note Regarding Market Data & Industry Forecasts

This power point presentation contains market data and industry forecasts from certain thirdparty sources. This information is based on industry surveys and the preparer's expertise in the industry and there can be no assurance that any such market data is accurate or that any such industry forecasts will be achieved. Although we have not independently verified the accuracy of such market data and industry forecasts, we believe that the market data is reliable and that the industry forecasts are reasonable. Rev: 05/2020/ROW Version #: V.1.0

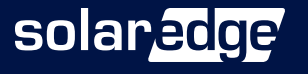